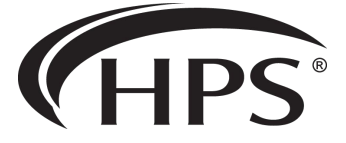

# MENU PLANNER TRAINING GUIDE

Entire Workbook All 6 Sessions

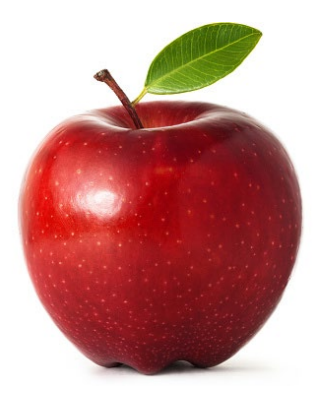

#### **REGISTER FOR AN ACCOUNT**

| hpsmenu.com |                                  |                  |
|-------------|----------------------------------|------------------|
|             |                                  | Need an account? |
| . /         | Sign In                          |                  |
|             | Username                         |                  |
|             | Password                         |                  |
|             | Forgot password?  Stay signed in |                  |

Go to HPSmenu.com and click on **Create Account** – a Registration for HPS Members box will populate

| Registration for HPS Members |        |
|------------------------------|--------|
|                              |        |
| Username                     | -      |
|                              |        |
| Email address                | $\sim$ |
|                              | 1      |
| Password                     |        |
|                              |        |
| Confirm password             |        |
|                              |        |

#### Create a Username and Password

| First name             |   | Last name           |
|------------------------|---|---------------------|
| User Type              | ¢ | Select User Type    |
| User Type              | 9 |                     |
| Member<br>Manufacturer |   | Search for District |

Use the drop down box to select **Member**, this will prompt you to **Search** for your distrct. Type in the district name (remember, less is more) and select when it comes up. If your district does not come up – check the **Did not find District box**.

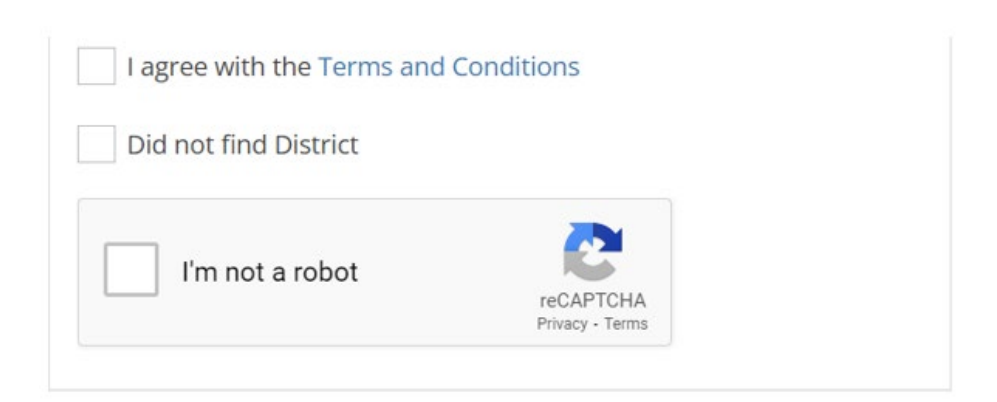

Review the Terms and Conditions and **check** the I agree box to accept.

Check the **I'm not a robot** box – to avoid an error message, let the program finish 'thinking' before clicking Register.

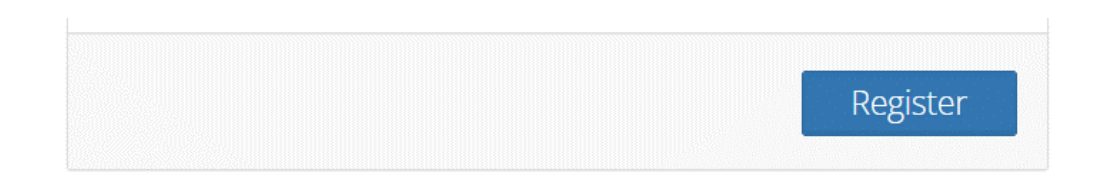

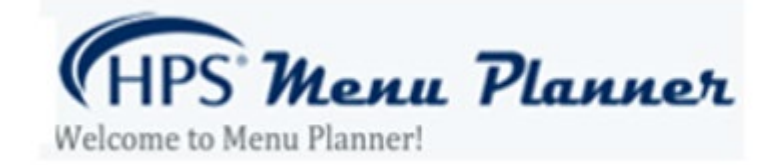

You will receive two emails -

1 – Please wait while the admin is reviewing your registration

2 – You received this message because your account has been approved by the admin.

After the second email, log on the Menu Planner and type in the user name and password you created.

The Edit Enrollment Wizard will pop-up. The Menu Planner program needs at least one building (school) to run past the Recipe step. This is also how schools are searched on **the Menus for Schools** app.

#### EDIT ENROLLMENT

#### Adding a school/building

| Lookup School        |            |               |         |   |   |
|----------------------|------------|---------------|---------|---|---|
|                      |            |               |         |   |   |
| Address 1            |            |               |         |   |   |
| Address 2            |            |               |         |   |   |
| City                 |            |               |         |   |   |
| State                |            |               |         |   |   |
| Zip                  |            |               |         |   |   |
| Denda -              |            |               |         |   |   |
| Phone                |            |               |         |   |   |
|                      | Select Sci | hool Grade.   |         | ~ |   |
|                      | Select Dis | stribution Co | enter   | ~ |   |
| Select current year: |            |               |         |   |   |
| Select Start Date    | <b>#</b>   | Select Er     | nd Date |   | 8 |
| Select next year:    |            |               |         |   |   |
| Select Start Date    | <b>60</b>  | Select Er     | nd Date |   | = |

Fill in the required information for each school building.

**Select a school grade** – the Menu Planner program uses this information to keep your recipes and menus compliant with USDA standard

**Select Distribution Center** – this ensures that the Menu Planner program is selecting the correct mix of products available to your district – products can vary from DC to DC.

**Select current year** – the Menu Planner program needs two full years entered. We suggest entering July 1 – June 30 time periods.

Select next year - enter the next school years' dates

**+ADD** – click to add another building or, scroll to the bottom of the page and click on **CONFIRM** to save school data

Scroll to the bottom of the page and click on **CONFIRM** to save school data

#### Adding a user

| Username   |           |   |        |    |  |
|------------|-----------|---|--------|----|--|
| Email      |           |   |        |    |  |
| First Name |           |   |        |    |  |
| Last Name  |           |   |        |    |  |
| Туре       | O Distric | t | O Scho | ol |  |

You can add users to the account. This step is optional, users can create their own account as well.

**District** – users have access to all building in the district

School – users only have access to the building assigned to them

+ADD – click to add another user or, scroll to the bottom of the page and click on **CONFIRM** to save user data

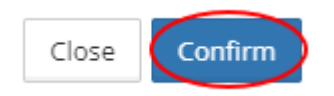

#### HOME PAGE

#### Welcome Tab

| Welcome to HPS Menu Planner!                                                                                                    | Welcome Changes                                                                     |
|----------------------------------------------------------------------------------------------------|-------------------------------------------------------------------------------------|
| Welcome to the HPS Menu Planner!                                                                                                    | $\smile$                                                                            |
| The HPS Menu Planner is built exclusively for HPS Members. Our goal is to serve your needs when it commonitoring your school lunch program, from cycle menus, to nutritional tracking, to purchasing and ever<br>Menu Planner is an easy-to-use tool that will help your program meet all that is required of it, from the<br>the USDA.                   | mes to managing and<br>erything in between. Our<br>district level all the way to    |
| We are working on a number of enhancements and features that will be rolled out over the next severa<br>apps (both iOS and Android), which are geared toward parents and their ability to quickly and easily vie<br>monitor nutritional information. Additionally, we will be building out our reports and exports list, which<br>here on your dashboard. | I months, including mobile<br>w scheduled meals and<br>will be made available right |
| We invite you to give us feedback on how we may improve the application and make it even easier to us                                                                                                    | se—it is your tool, after all!                                                      |
| Contact HPS: menuplanner@hpsgpo.com                                                                                                    |                                                                                     |
| IT Calendar Publishing Guide                                                                                                    |                                                                                     |
| Edit Enrollment Import Allergen List                                                                                                    |                                                                                     |

**Contact HPS** – use this email address to send any questions to the HPS Menu Planner team.

**IT Calendar Publishing Guide** – click on to download a PDF of Guideline for publishing menus. This How To guide is designed to provide instruction on how to publish menus from the HPS Menu Planner application and make the URL available to the district IT department for accessing publicly.

Edit Enrollment – click to add building or users (same as the Quick Start Wizard).

**Import Allergen List** – click to bring in all known allergens

| Master Allergen List Import                                                                                                    | × |
|----------------------------------------------------------------------------------------------------|---|
| Import allergen information for every item from the current Master Allergen List.<br>Warning: All Item Allergen information currently associated with your District will be lost. |   |
| Cancel Confirm                                                                                                    |   |

Allergen information is fed directly to the Menu Planner program from One World Sync, GDSN and Gordon Food Service.

Click **Confirm** to accept the data. The Menu Planner program will automatically update your districts information as new data comes through. Note that this step only needs to be done at the onset of the program. Any allergen info that may be entered manually by the user past this point will be wiped out if this is clicked again.

#### Changes Tab

This is run by the Menu Planner programmers, all system improvements, enhancement and issues can be seen here.

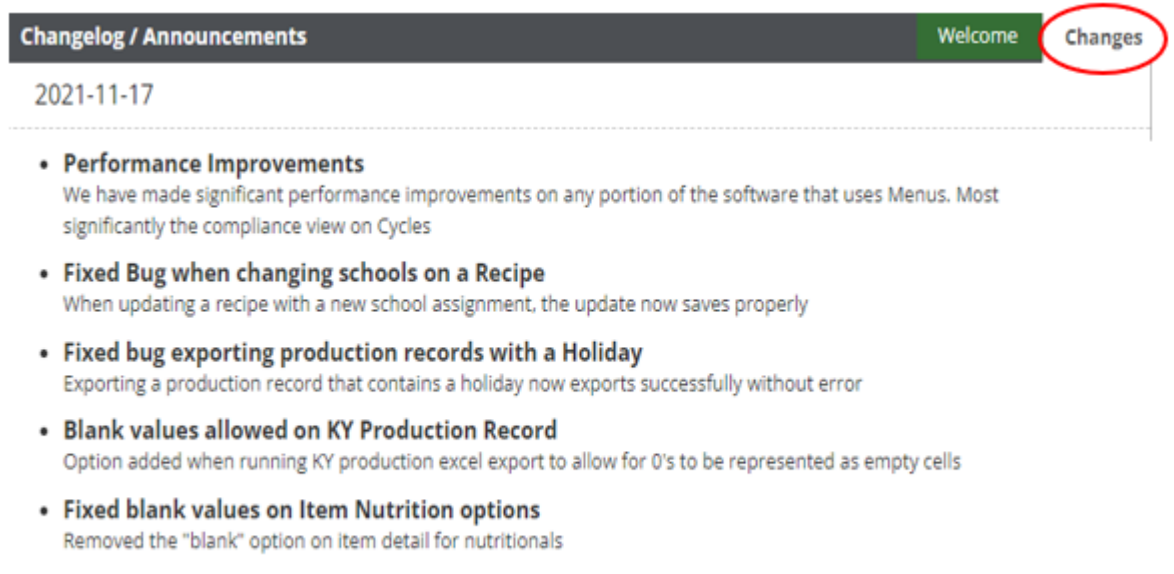

Added scroll bar to cycle menus
 When adding menus to a cycle, the daily menus section is now scrollable

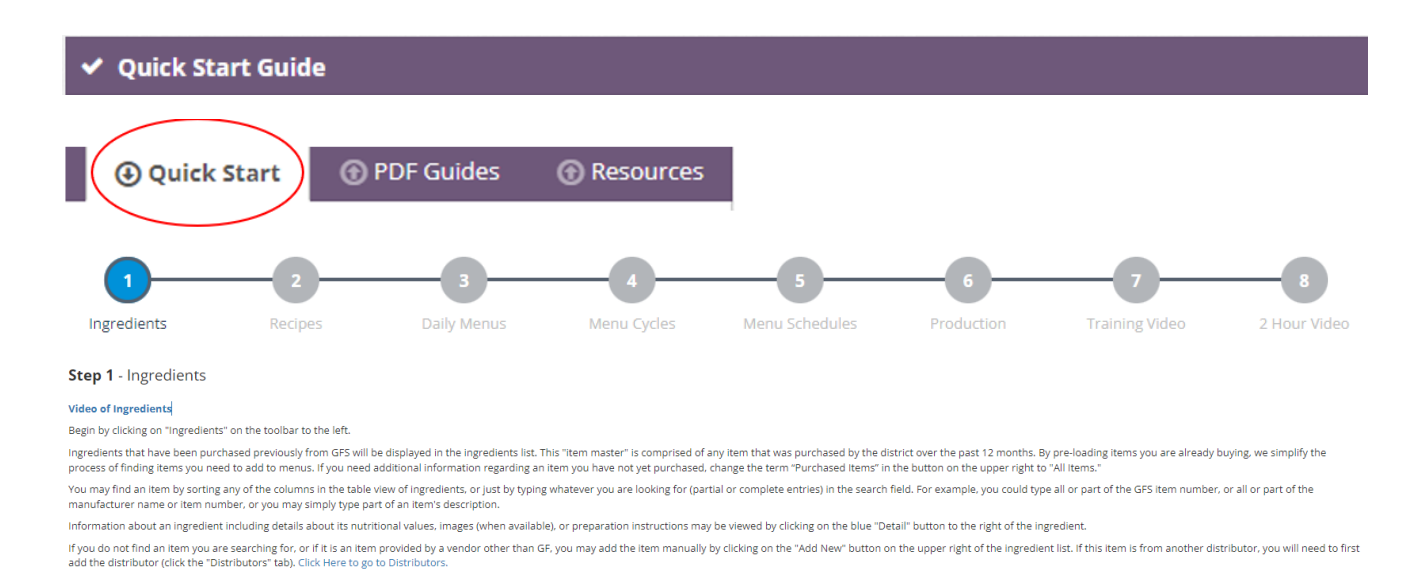

The **Quick Start Guide** offers a summary of each step in the Menu Planner process as well as a short video. Just click on the step you would like more information on.

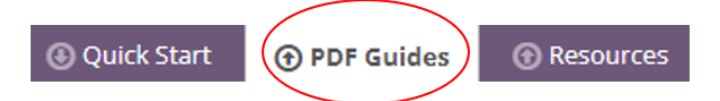

The PDF Guides offers downloads created by a FSD to help explain different steps in the menu planning process

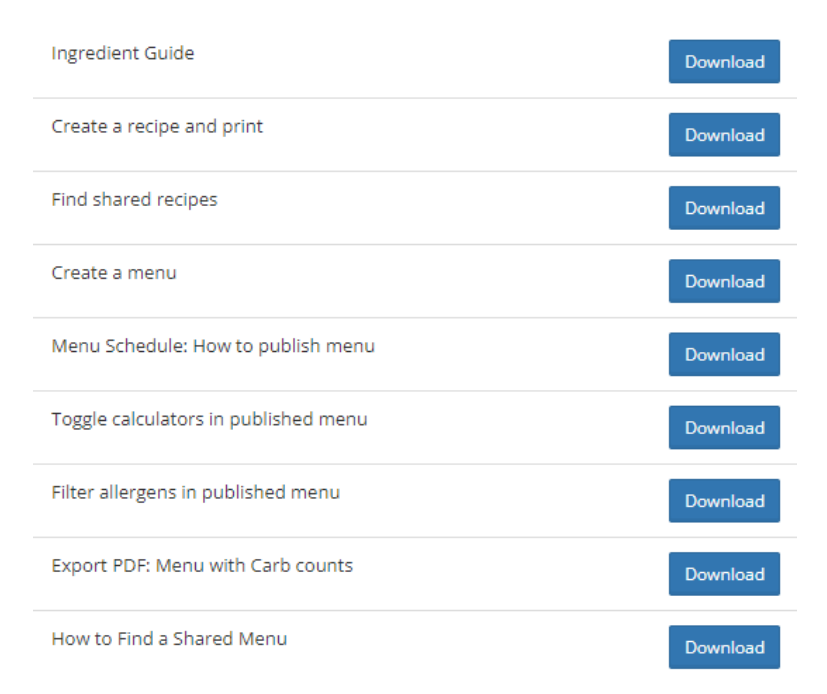

## 💷 Reports

#### Production and Item Reports can be found here

| Pro  | duction Record Reports                                                                    |
|------|-------------------------------------------------------------------------------------------|
|      | Week's Production - Export Production Records for the specified week                      |
|      | Recipe Cook Book - Cook Book for all recipes or a date range                              |
|      | 6 Cent Worksheet Export - This week's USDA Worksheet Export                               |
|      | Entree Only Report - Get just the Entrees from Menu Schedule for a school.                |
|      | Recipe Name List - Get a list of all Recipe names.                                        |
|      | Menu Engineering Report - Export cost & usage information from production in a date range |
| lten | Reports                                                                                   |
|      | My Items List - Export Items that we have purchased in the last year                      |
|      | Item Detail Report - All details regarding specific item                                  |
|      | Item Production History Report - An item's serving history from production.               |
|      |                                                                                           |

# In·gre·di·ent

Any foods or substances that are combined to make a particular dish

| Q           |                     | Reset Search  |                                     |                |                                      | Purchased It | ems 🗘 Child Nutrition Database | Add New                           |          |
|-------------|---------------------|---------------|-------------------------------------|----------------|--------------------------------------|--------------|--------------------------------|-----------------------------------|----------|
|             | Dist Name           | Dist Item # 🔺 | Manuf Name                          | Manuf Item # 🔅 | Description                          | Country 🗘    | Category 🗘                     | SubCategory                       | Detail   |
| <u>A</u>  = | Gordon Food Service | 190926        | MCCAIN FOODS                        | MXF269         | FRIES GARLIC 6-5 X-TREME             | US           | FROZEN                         | FROZEN FRENCH FRIES POTATOES      | 🖸 Detail |
| A 0         | Gordon Food Service | 190969        | Pacific Coast Producers (Atlanta, G | 190969         | SAUCE MARINARA DLX 6-10 PG           |              | GROCERY                        | Shelf Stable Tomato Products      | 🕑 Detail |
| A 0         | Gordon Food Service | 191043        | STERLING LTD                        | 29079          | CHEESE CHED MLD SHRD FINE 4-5 GCHC   |              | DAIRY                          | CHEESE CHEDDAR COLBY              | 🗹 Detail |
| <b>P</b>    | Gordon Food Service | 191090        | Frito Lay (Orlando, FL)             | 002840062933   | SNACK CHS BKD WGRAIN 104-SSV CHEETOS | US           | GROCERY                        | SALTY SNACKS INDIVIDUALLY WRAPPED | 🖸 Detail |
|             | Gordon Food Service | 192381        | LAMB WESTON                         | L0097          | FRIES SWT SEASONED RIBCUT 3-5 LAMB   |              | FROZEN                         | FROZEN FRENCH FRIES POTATOES      | 🕑 Detail |

Ingredients can be searched different ways:

- 6-digit GFS item code
- Manufacturer or Distributor name or item #
- Description keep in mind that less is more, chicken could be spelled Chix, Chick, Chik
- Category Dairy, Produce, Poultry, Meat, Frozen, etc.

You can specify the 'list' of items you want to work with

- **Purchased Items** the program defaults to this list, these are items that your district has purchased from GFS.
- All Items This is all of the items available at your GFS distribution center and all ingredients added by other users, including products from other distributors
- **My Items** You may create a customized list of your ingredients here, some districts like to put their milk & bread here, catering items or items that other departments may purchase.
- Items in Use These are the items that you have either used in recipes or put on a menu

Icons – Some ingredients have an icon in the left column. The purpose of the icon is to make you aware of a potential issue with the ingredient

- Yellow Triangle Meal Component Information is missing. More than likely, this is a commercially labeled product and does not have the CN information attached. This can be fixed be doing a simple edit.
- **Question Mark** another user has made some type of an edit to the ingredient. Verify that the information is correct.
- Black Flag USA product
- **Piece of Paper** Item Nutrition Facts PDF (seen at the Item Detail level)

To look at an ingredient click on the blue Detail button on the right

| <b>H</b> | Gordon Food Service 32 | 327080 T | TYSON FOODS | 10703140928 | CHIX PTY HOT&SPCY WGRAIN 3.49Z 4-8.2 | POULTRY CONTROLLED USAGE COMMODITY | 🗹 Detail | ) |
|----------|------------------------|----------|-------------|-------------|--------------------------------------|------------------------------------|----------|---|
|----------|------------------------|----------|-------------|-------------|--------------------------------------|------------------------------------|----------|---|

| 11    | tem Detail               |              |                          |                    |        |        |
|-------|--------------------------|--------------|--------------------------|--------------------|--------|--------|
|       |                          |              |                          |                    |        |        |
|       |                          | Item Usage   | Child Nutrition Database | Calculate My Price | Export | 🕑 Edit |
|       |                          |              |                          |                    |        |        |
| Item  | <b>Usage</b> – will show | where this   | ingredient has been us   | ed                 |        |        |
| Searc | h for Replacement Item   |              |                          |                    |        |        |
| Q     | Search Ingredients Here. |              |                          |                    |        |        |
| Dist  | ributor                  |              | Description              |                    |        |        |
| Gor   | don Food Service         |              | CHIX BRST NUG BRD WGRAIN | .66Z 4-7           |        |        |
|       |                          |              |                          |                    |        |        |
| F     | tecipes (0) Shared Rec   | ipes (0) Mer | nus (0)                  |                    |        |        |

Creation Date

**Child Nutrition Database** – General nutritional information about a product – not specific to any manufacturer.

Last Edit

| <b>Q</b> Child Nutrition Database Search |                         |        |  |  |  |  |
|------------------------------------------|-------------------------|--------|--|--|--|--|
| Ente                                     | er an item to search: 🟮 |        |  |  |  |  |
| ltem                                     | Search                  |        |  |  |  |  |
| Q                                        | Search term here        | Search |  |  |  |  |

Serving Size

**Calculate My Price** – Case price information pulls directly from GFS. Pricing information on commodity items and products from other distributors can be added manually.

| My Item Estimate Pricing: |                               |  |  |  |
|---------------------------|-------------------------------|--|--|--|
| Item:                     | CHIX TNDRLN FRTTR RTC 2-5 GFS |  |  |  |
| Distributor Part #:       | 185111                        |  |  |  |
| Portion Size:             | 1.00 OZ                       |  |  |  |
| Portions Per Case:        | 160.00                        |  |  |  |
|                           |                               |  |  |  |
| Serving Size:             | 2.00 EACH                     |  |  |  |
| Price per Case:           | 27.24                         |  |  |  |
| Servings Per Case:        | 160.00                        |  |  |  |
| Price per Serving:        | \$0.1703                      |  |  |  |

Recipe Name

Meal Type

Export – Creates a PDF with Product Information, Meal Components, Nutritional and Nutrition Facts

Edit - Click to make edits or add product information

#### <u>EDIT</u>

| 👖 Item Edit        |                                    |                              |                                    |
|--------------------|------------------------------------|------------------------------|------------------------------------|
|                    |                                    | Item Usage Child N           | utrition Database Export 🗗 Detail  |
| Description:       | CHIX BRST GRLLD CKD NAE 3Z 2-5 TYS |                              |                                    |
| My Description:    | CHIX BRST GRLLD CKD NAE 3Z 2-5 TYS | Spanish Description:         | CHIX BRST GRLLD CKD NAE 3Z 2-5 TYS |
| Distributor Name:  | Gordon Food Service                | Distributor Part<br>Number:  | 152121                             |
| Manufacturer Name: | TYSON FOODS                        | Manufacturer Part<br>Number: | 10383500928                        |
| Category:          | POULTRY                            | SubCategory:                 | COOKED CHICKEN BREASTS             |
| Brand:             | Tyson                              | Country of Origin:           | US                                 |
| HACCP Process:     | N/A 🗘                              |                              |                                    |

**Description** - Comes from the manufacturer -this is what you will see while working in the program.

**My Description** - this is what will be seen on the published menu.

To change the description, click on Edit – if the box is white you can type in your own name

| Description:    | CHIX BRST GRLLD CKD NAE 3Z 2-5 TYS |
|-----------------|------------------------------------|
| My Description: | Grilled Chicken                    |

#### Preparation Instructions

| Serving Suggestions: | Preparation Instructions:                                                                                                    | Precautions: |
|----------------------|----------------------------------------------------------------------------------------------------|--------------|
|                      | Appliances vary, adjust accordingly.Convection<br>OvenFrom frozen, place the breast filets on a lined<br>(non-stick) sheet pan with a small amount of water.<br>Completely cover with foil. Place in a pre-heated,<br>350°F convection oven for approximately 16-20<br>minutes. |              |

#### Preparation Instructions come from the manufacturer.

| Meal Components (S | SLE)  |                  |       |
|--------------------|-------|------------------|-------|
| Meat:              | 2.500 | Grain:           | 0.000 |
| Fruit:             | 0.000 | Red Vegetable:   | 0.000 |
| Green Vegetable:   | 0.000 | Legumes:         | 0.000 |
| Starch:            | 0.000 | Other Vegetable: | 0.000 |

If the product has a CN label, the Meal Components will be complete. Information can be added by clicking on the **Edit** button.

| Nutrition          |              |                    |              |
|--------------------|--------------|--------------------|--------------|
| Calories:          | 190.00       | Protein (g):       | 15.00        |
| Fat (g):           | 9.00         | Saturated Fat (g): | 1.50         |
| Trans Fat (g):     | 0.00         | Cholesterol (mg):  | 30.00        |
| Carbohydrates (g): | 12.00        | Fiber (g):         | 1.00         |
| Sugar (g):         | 0.00         | Sodium (mg):       | 480.00       |
| Iron (mg):         | 0.00 Input % | Calcium (mg):      | 0.00 Input % |
| Potassium (mg):    | 0.00 Input % | Vitamin A (IU):    | 0.00 Input % |
| Vitamin C (mg):    | 0.00 Input % | Vitamin D (IU):    | 0.00 Input % |
| Ash:               | 0.00         |                    |              |

Nutritional data comes from the manufacturer.

Since elementary students and high schools are served different portions, there will be items that you will need to adjust the **Serving Size** and **Servings per Purchase Unit**.

| Edible Purchased:         | AP   |                | Servings Per Purchase<br>Unit: | 128.00 |   |
|---------------------------|------|----------------|--------------------------------|--------|---|
| Serving Size:             | 3.00 |                | Serving Unit:                  | OZ     | ] |
| Nutrition Facts           |      |                |                                |        |   |
| Serving size              |      | 3.00 each      |                                |        |   |
| Amount Per Serving        |      |                |                                |        |   |
| Calories                  |      | 260.00         |                                |        |   |
|                           |      | % Daily Value* |                                |        |   |
| Total Fat 15.00g          |      | 24%            |                                |        |   |
| Saturated Fat 2.50g       |      | 13%            |                                |        |   |
| Trans Fat 0.00g           |      |                |                                |        |   |
| Cholesterol 25.00mg       |      | 9%             |                                |        |   |
| Sodium 390.00mg           |      | 17%            |                                |        |   |
| Total Carbohydrate 16.00g |      | 6%             |                                |        |   |
| Dietary Fiber 3.00g       |      | 12%            |                                |        |   |
| Total Sugars 1.00g        |      |                |                                |        |   |
| Protein 15.00g            |      |                |                                |        |   |
| Vitamin D 0.00IU          |      | 096            |                                |        |   |
| Calcium 0.00mg            |      | 096            |                                |        |   |
| Iron 0.00mg               |      | 096            |                                |        |   |
| Potassium 0.00mg          |      | 035            |                                |        |   |

Product labels come from the manufacturer. If you make an adjustment to the serving size and purchase unit, you will also need to make that change on the label.

Ingredients that come in a variety pack like muffins will have a drop-down box in the Nutrition Selector. You can view nutritional info individually by the sum, the average or flavor.

| Nutrition Selector:                 | AP Muffin Chocolate Chip 0.9z, Otis Spu 🗘 | Nutrition Selector:                   | ₩G \$     | Nutrition Selector:                   | SUM 🗘     |
|-------------------------------------|-------------------------------------------|---------------------------------------|-----------|---------------------------------------|-----------|
| Nutrition Facts                     |                                           | Nutrition Facts                       |           | Nutrition Facts                       |           |
| 0 Servings per Case<br>Serving size | 4.00 EACH                                 | 162 Servings per Case<br>Serving size | 4.00 EACH | 162 Servings per Case<br>Serving size | 4.00 EACH |
| Amount Per Serving                  |                                           | Amount Per Serving                    |           | Amount Per Serving                    |           |
| Calories                            | 380.00                                    | Calories                              | 380.00    | Calories                              | 1900.00   |

| Allergen Information: 1 | Edit Allergen Info                  | rmation:      |                |              |
|-------------------------|-------------------------------------|---------------|----------------|--------------|
| Contains: Soybeans      | CHIX BRST C<br>Add a new allergen   | SRLLD CKD NAE | 3Z 2-5 TYS - # | 152121       |
| Edit Import Allergen    | Choose a Containment O              | Code:         |                |              |
|                         | Contains<br>Choose a Description/ A | llergen Code: |                | v            |
|                         | 1-Naphthol - ON                     |               |                | ~            |
|                         |                                     | List of alle  | ergens:        | Add Allergen |
|                         | Containment Code                    | Description   | Allergen Code  | Remove       |
|                         | Contains                            | Soybeans      | AY             | ×            |

The Menu Planner displays the top 10 allergens. To include other allergens, click on **Edit**. Use the drop-down boxes to make selections, then click **Add Allergen** and **Save**.

| Custom Co | onversions:   |         |             |             |  |
|-----------|---------------|---------|-------------|-------------|--|
| From Unit | From Unit Amt | To Unit | To Unit Amt | Conv Factor |  |
|           |               |         |             |             |  |

List of ingredients comes directly from the manufacturer.

| Ingredients:                                                                                                    |   |
|----------------------------------------------------------------------------------------------------|---|
| Chicken, water, whole wheat flour, textured soy protein concentrate, isolated soy<br>protein, contains 2% or less of the following: brown sugar, canola oil, carrot<br>powder, citric acid, dried garlic, dried onion, dried yeast, garlic powder,<br>maltodextrin, natural flavor, onion powder, paprika extract (color), rosemary<br>extract (to protect flavor), salt, spice, sugar, torula yeast, turmeric extract (color),<br>vegetable stock (carrot, onion, celery), wheat gluten, yeast extract. Breading set<br>in vegetable oil. COMMON ALLERGENS PRESENT: WHEAT, SOY. Prior to<br>consuming the product, individuals with severe food allergies should confirm the | * |

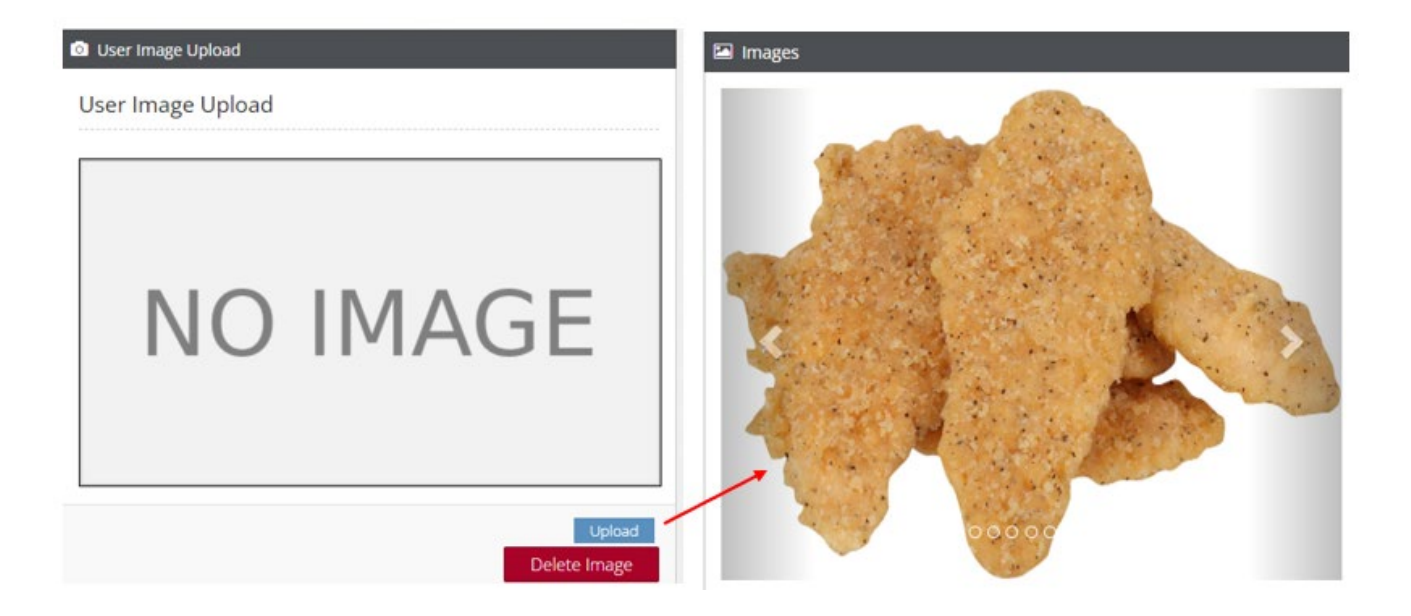

Upload a saved jpeg image to your ingredient if you would like it to be seen on the published menu.

#### **INGREDIENTS OVERVIEW**

Good ingredient data will help to create a strong foundation moving forward. This step may seem tedious, but when done correctly it will make each step going forward easier and your published menus will look great!

- Look at your menus before starting
- Find GFS item codes for all ingredients
- Find any simple ingredients that are going right on the menu like a bread stick or chicken nuggets. Change the My Description to reflect what you want to be seen on the published menu
- Verify all nutritional and meal component information
- Edit serving size if different from packaging (elementary vs high school)
- Edit allergen information if necessary
- Upload a photo for simple ingredients that will go on the menu (vs in a recipe)

\*\*Once you make a change to an ingredient, you will not need to do it again.

# 🕜 Recipes

# rec·i·pe

A set of instruction for preparing a particular dish, including a list of the ingredients required

The Menu Planner program gives you three recipe options:

- 1. Create a new recipe
- 2. Copy a shared recipe
- 3. Import a recipe from the USDA or GFS,

| Q | Q                    |                                    |                        |                          | My Recipes      | Export               | Recipe Importer    | Create Ne   | ew Recipe |
|---|----------------------|------------------------------------|------------------------|--------------------------|-----------------|----------------------|--------------------|-------------|-----------|
|   | Recipe Name          | Recipe Description                 | School 🗘               | Type of Meal \Rightarrow | Serving Count 💲 | Date of Creation 🛛 🗘 | Last Edit Date 🛛 🗘 | Recipe ID 💲 | Detail    |
|   | Deluxe Hamburger     | Hamburger Deluxe MTG               | Test Elementary School | Lunch                    | 100.00          | 06/26/2020           | 01/14/2021         | R-25286     | 🗹 Detail  |
|   | Deluxe Hamburger     | Hamburger Deluxe MTG               | Test Middle School     | Lunch                    | 100.00          | 06/24/2020           | 09/23/2020         | R-25161     | 🖸 Detail  |
| ۰ | 1-Broccoli & Cheese  | 1- Broccoli & Cheese               | Test High School 2     | Lunch                    | 164.00          | 08/16/2019           | 06/03/2021         | R-18883     | 🖸 Detail  |
| ٠ | 2 - Bosco Sticks     | 2 - Mozzarella Cheese Bosco Sticks | Test Middle School     | Lunch                    | 1.00            | 09/18/2018           | 09/18/2018         | R-9774      | 🖸 Detail  |
| ۲ | Aggie's Walking Taco | Fritos Walking Taco                | Test High School 2     | Lunch                    | 200.00          | 10/03/2017           | 07/12/2021         | R-807       | 🖸 Detail  |

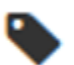

Tag Icon - this is a recipe that has been preveiously used in a Menu Day. Tags can be sorted to display at the top of the list.

#### My Recipe Table

#### SEARCH

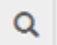

Search recipes by: Name, Description, School or Recipe ID

#### Recipes can also be found using the drop down boxes

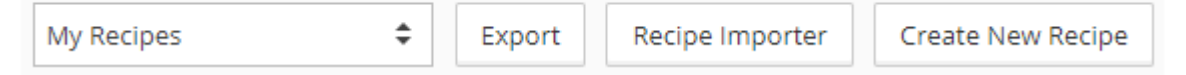

- My Recipes These are the recipes that have been created by your district
  - Export Creates a book of all district recipes (available only at the My Recipe level)
- Shared Recipes All recipes that have been shared by all Menu Planner users
- Deactivated Recipes Allows you top see any recipes that have been deactivated

If you find a recipe that you are interested in, click on the blue **Detail** button to see the full recipe.

Recipe Importer – USDA and GFS's Making the Grade Recipes (MTG)

Create New Recipe – Create a recipe from scratch, or add prep instructions to a single ingredient

**Calculate My Price** 

#### Calculate the price per serving of your recipe

| Item Description                        | Distributor Part<br>Number | Price Per<br>Case | Servings Per<br>Case | Price Per<br>UOM | Serving Size    | Total<br>Cost |
|-----------------------------------------|----------------------------|-------------------|----------------------|------------------|-----------------|---------------|
| BEEF PTY CKD W/SOY CN 90-2.5Z GCHC      | 100650                     | 79.44             | 90.00                | \$0.88           | 1.00 Each       | \$0.88        |
| BUN HAMB SLCD WHEAT WHL 4 10-12<br>GCHC | 517810                     | 30.60             | 120.00               | \$0.26           | 1.00 Each       | \$0.26        |
| CHEESE AMER 160CT SLCD R/F R/SOD 6-5    | 189071                     | 100.00            | 480.00               | \$0.10           | 1.00 Slice      | \$0.10        |
| Total Cost for 1 Servings:              |                            |                   |                      |                  | 1 Serving       | \$1.24        |
| Cost Per Serving:                       |                            |                   |                      |                  | 1.00<br>Serving | \$1.2418      |

Edit Make any necessary revisions to a recipe (recipes with a Tag icon cannot be deleted)

Publish to Shared Recipes Make a recipe public to be seen on the list of Shared Recipes

#### Copy Make a duplicate of a recipe

## **Export PDF** Make a recipe public to be seen on the list of Shared Recipe:

| User Image Upload: |                    | Item Level Instuction   | 15:                    |
|--------------------|--------------------|-------------------------|------------------------|
| Include            | Don't Include      | Include                 | Don't Include          |
| Meal Components la | bel (SLE):         | Nutrition Facts Labe    | l:                     |
| Include            | Don't Include      | Include                 | Don't Include          |
|                    |                    | Scale Number o          | f Total Servings:      |
|                    |                    | 1.00                    |                        |
| Rounding           | ] Make a recipe pu | ublic to be seen on the | e list of Shared Recip |

| Select your Measurement Fraction preference: |                                    |  |  |  |  |  |
|----------------------------------------------|------------------------------------|--|--|--|--|--|
| Direction to round:                          | Fraction to round to:              |  |  |  |  |  |
| Don't Round 🗘                                | Don't Round 🗘                      |  |  |  |  |  |
| Cancel                                       | Reset Preferences Save Preferences |  |  |  |  |  |

#### 1. CREATING A NEW RECIPE

Let's create a new burger recipe. (the options we will be using have been underlined)

| Recipe Planner |              |                      |                |                     |             |
|----------------|--------------|----------------------|----------------|---------------------|-------------|
| Meal Type Ca   | tegory<br>\$ | Recipe HACCP Process | Total Servings | Serving Size        | Serving UOM |
| Name           |              | Description          |                | Spanish Description |             |
| School         |              |                      |                |                     |             |

Meal Type – Choose breakfast or lunch

Category - Choose entrée, vegetable, fruit, grain, milk, condiments or other

Recipe HACCP Process – Choose No cook, Same day service, Complex food prep

Total Servings – How many students does this recipe make (not how many being served) 1

Serving Size – How much is a serving, for example 1, 6, 1/4

Serving UOM – What is the unit of measure used, for example serving, cup, sandwich

Serving Size: (1.00) Sandwich How the Serving Size and UOM will appear on the PDF

Name – What will be seen on the public facing menu (Cheese Burger)

Description – What will be seen while working in the Menu Planner (Cheese Burger)

**School** - Recipes will be saved as at the district level, but you can assign a recipe to a building using the drop- down box

#### **Adding Ingredients**

Item Search

Q Search Recipes Here..

Start adding the components to your recipe by typing in the search bar (item code, description, etc.)

|                                                     | Search Filter |                         |                   |               |
|-----------------------------------------------------|---------------|-------------------------|-------------------|---------------|
|                                                     | Search Items  | Item Type               | Item Categories   |               |
| The Search Filter lets you toggle between Items and | or Recipes?   | () All                  | BEVERAGE GROCERY  | PRODUCE OTHER |
| Recipes.                                            |               | O Purchased             | DAIRY MEAT        | SEAFOOD       |
|                                                     |               | O My List               | FROZEN POULTRY    |               |
| When adding an ingredient new to your district -    | Search Filter |                         |                   |               |
| Temember to check the ALL button                    | Search Items  | Meal Type               | Recipe Categories |               |
| `                                                   | or Recipes?   | 🔵 Lunch                 | Entree            | Grain         |
|                                                     | incipie       | Breakfast               | Vegetable         | Other         |
|                                                     |               | <ul> <li>All</li> </ul> | Fruit             |               |

For our recipe, we will be using the ingredients below

<u>100650</u> – beef patty

517810 – whole wheat bun

189071 – American cheese slice

| Dist Part #          | Item                                                                               | Measure        | Portion | Unit Conversion | Prep Instructions                                                                   | Delete |
|----------------------|------------------------------------------------------------------------------------|----------------|---------|-----------------|-------------------------------------------------------------------------------------|--------|
| 100650<br>  <b>m</b> | BEEF PTY CKD W/SOY CN 90-2.5Z GCHC<br>Do you want to enter the yield?<br>Yes  No   | 1.00<br>EACH 🗸 | 1 EACH  |                 | BAKE<br>From thawed state: sleeve pack<br>preparation, put a few small holes in top | Delete |
| 517810               | BUN HAMB SLCD WHEAT WHL 4 10-12 GCHC<br>Do you want to enter the yield?<br>Yes  No | 1.00<br>EACH ¥ | 1 EACH  |                 |                                                                                     | Delete |
| 189071               | CHEESE AMER 160CT SLCD R/F R/SOD 6-5<br>Do you want to enter the yield?<br>Yes  No | 1.00           | 1 SLC   |                 |                                                                                     | Delete |

Do you want to enter the Yield - defaults to No

Measure – How much product is need for the amount of servings in the recipe

Portion – Recipe portion

**Unit Conversion** – Only populates when the desired amount does not have the same value unit as the ingredient portion unit

Add Prep Instructions – Add for the particular item, some items will populate with instructions

Delete - Removes the item from the recipe

**Prep Instructions** – Add recipe steps. Shared or Imported recipes may already have recipe preparation instructions added, these can be altered to meet your specs.

#### Preparation Instructions

Directions: WASH HANDS

1. Cook beef patty as directed on package

2. Layer patty and cheese over bottom of bun. Top with remaining bun.

3. Serve

Nutrition Information

erving

| Calories | Protein | Fat      | Saturated Fat | Trans Fat | Cholesterol | Carbohydrates |
|----------|---------|----------|---------------|-----------|-------------|---------------|
| 345.00   | 21.50g  | 16.50g   | 6.25g         | 1.00g     | 42.50mg     | 28.00g        |
| Fiber    | Sugar   | Sodium   | Iron          | Vitamin C | Vitamin A   | Calcium       |
| 4.00g    | 5.00g   | 505.00mg | 3.00mg        | 0.00mg    | 0.00IU      | 159.50mg      |

# Meal Component Section (SLE)

| Meat    | Grain  | Fruit     | Red Veg   |  |
|---------|--------|-----------|-----------|--|
| 2.000   | 2.000  | 0.00      | 0.00      |  |
| Legumes | Starch | Other Veg | Green Veg |  |
| 0.00    | 0.00   | 0.00      | 0.00      |  |

#### Nutritional Information & Meal Components - Verify that the calculations are correct

To save click on Create Recipe

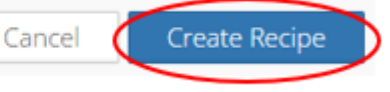

#### ADD AN IMAGE

#### User Image

User Image Upload

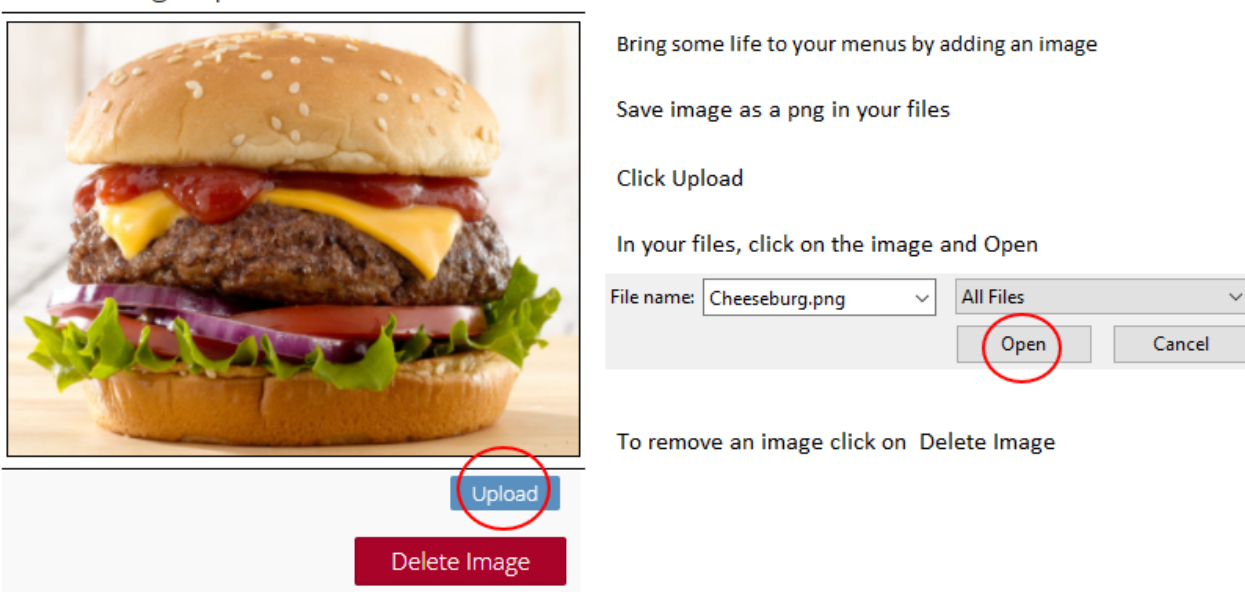

#### 2. SHARED RECIPES

Use the drop-down box to select Shared Recipes, then click on the Detail button of a recipe

| My Recipes 🗢 Export                         |                                               |            |          |      |
|---------------------------------------------|-----------------------------------------------|------------|----------|------|
| My Recipes                                  | ]                                             |            |          |      |
| Shared Recipes                              |                                               |            |          |      |
| Recipes with Meal Component Conflicts (SLE) |                                               |            |          |      |
| Deactivated Recipes                         |                                               |            |          |      |
|                                             |                                               |            |          |      |
|                                             |                                               |            |          |      |
| 🕼 Shared Recipe Table                       |                                               |            |          |      |
|                                             |                                               |            |          |      |
| Shared Recipe Detail                        | Calculate My Price Import to My Recipes       | Export PDF | Rounding | Back |
| Cele                                        | ry Sticks w/ Peanut Butter                    |            |          |      |
|                                             | ID: R-1323                                    |            |          |      |
|                                             | Description<br>Celery Sticks w/ Peanut Butter |            |          |      |
|                                             | ,                                             |            |          |      |

Review and make any necessary adjustments by clicking **Edit** – when finished click **Save Recipe** at the bottom of the page

| Cancel Save Recipe |
|--------------------|
|--------------------|

**NOTE** – should you have any questions regarding the recipe, the Menu Planner program gives you the ability to contact the recipe creator for more information (this information is not available on all shared recipes)

| Contact                                                   |
|-----------------------------------------------------------|
| Creator Contact Information<br>Username:<br>Test District |
| Email:<br>dquattle@medprocure.com                         |
| District:<br>Test School District                         |

The recipe can now be seen under the My Recipe section

#### 3. <u>RECIPE IMPORTER</u>

Click on Recipe Importer, in the search bar type in USDA or MTG, then choose a recipe

| 4                                                | 📤 Recipe Importer |                                                                                                    |  |  |  |  |  |
|--------------------------------------------------|-------------------|----------------------------------------------------------------------------------------------------|--|--|--|--|--|
|                                                  | ltem              | Add Section                                                                                                    |  |  |  |  |  |
|                                                  | Q                 | mtg                                                                                                    |  |  |  |  |  |
| Sandwich Bagel Turkey & Chs MTG (GFS-0000023621) |                   |                                                                                                    |  |  |  |  |  |
|                                                  |                   | Ravioli w/Sauce MTG (GFS-0000023634)                                                                                                    |  |  |  |  |  |
|                                                  | 0.000             | Carrot & Celery Sticks MTG (GFS-0000023979)                                                                                                    |  |  |  |  |  |
|                                                  |                   | DESCRIPTION DESCRIPTION OF COMPANY AND A STORE AND A STORE AND A S |  |  |  |  |  |

Look the recipe over, if interested in importing it into your recipes - click on Next

| Recipe Name:<br>Sandwich Bagel Turkey & Chs MTG |                     |             |                                           |            |
|-------------------------------------------------|---------------------|-------------|-------------------------------------------|------------|
| Ingredients                                     | Measure             | Dist Part # | Select ingredient                         |            |
| WGrain White Bagel GFS-230264                   | 100 1 Each          |             | 230264                                    | <b>Z</b> × |
| Cooked Pulled White Turkey GFS-211729           | 12 Pound 8 Ounce    |             | 230264 BAGEL WHT WGRAIN 2Z 12-6CT LENDERS | <b>3 X</b> |
| Sliced Cheese .5oz GFS-271411                   | 100 1 Slice         |             | Search Ingredients Here                   | <b>3</b> × |
| Cleaned Leaf Lettuce GFS-702595                 | 100 1 Leaf, outter  |             | Search Ingredients Here                   | <b>X</b>   |
| Random Sized Fresh Tomatoes GFS-508616          | 200 1 Slc, Thin/Sml |             | Search Ingredients Here                   | <b>Z</b> × |

On the left side are the suggested items, you will need to add your ingredients on the right using items codes or a description. Use the red X to remove any unwanted items.

Click Next, follow Creating a New Recipe steps (#1)

# men·u

The food available or to be served at a meal

| Home / Menus | Change View: Choose a School                                                 | v |
|--------------|------------------------------------------------------------------------------|---|
|              | Warning: Only a School can access the Menu View. Please change Session View. |   |

You will need to be in a school/building at this point. Use the drop-down box at the top of

the page to make a choice.

| 🖨 My N | lenu Table    |             |                     |                     |                             |                 |
|--------|---------------|-------------|---------------------|---------------------|-----------------------------|-----------------|
| Q      |               |             |                     | My Menus 🗘          | Archive Menus Edit Stations | Create New Menu |
|        | Description   | Event Color | Creation Date       | Last Edit           | ls Copy                     | Detail          |
|        | Everyday Menu |             | 2021-07-12 11:35:50 | 2021-07-12 11:37:47 | 0                           | 🖸 Detail        |
| •      | Fajita Day    |             | 2018-08-02 13:34:55 | 2018-10-04 14:39:30 | 1                           | 🖸 Detail        |

## Tag Icon - this is a menu that has been used on a published calendar

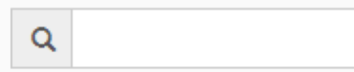

Menus can be searched by Menu Description, Event Color, Creation Date, Last Edit Date, Is Copy or by Tags

#### Use the drop-down box to see Menu list options

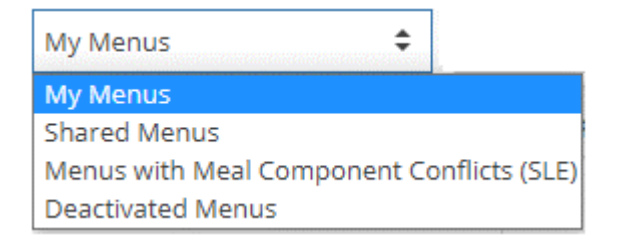

My Menus – These are the menus that have been created at this selected school's level

Shared Menus – Menu shared by other Menu Planner users

Deactivated Menus - Menus that have been deactivated from your school view

If you see a menu you would like to use, click on the Detail button

Archive Menus Click to see menus that have been previously archived from view.

| 31636 | HPS Monday Menu    |  |
|-------|--------------------|--|
| 31638 | HPS Tuesday Menu   |  |
| 31669 | HPS Wednesday Menu |  |

To permanately remove a menu - check the Deactive box to the right of the menu, then click the blue Deactivate Selected button.

| 31636                  | HPS Monday Menu                            | ✓                                      | Cancel                   | Deactiva     | ate Selected                           |
|------------------------|--------------------------------------------|----------------------------------------|--------------------------|--------------|----------------------------------------|
| Edit Sta<br>There is n | ations - Create Stationo - Create Stationo | ons to be used la<br>f stations you ca | ater. Type the           | e name of yo | our station in the box, then click Add |
| Add                    | Station:                                   | Usage                                  | Station<br>pizza station | Delete       | To delete a station, click the red X   |
| To save, o             | lick on Submit at the bot                  | tom of the page                        | Cancel                   | Submit       |                                        |
| Creat I                | New Menu - Click                           | to start buildi                        | ing a new m              | ienu         |                                        |

#### **IMPORT A SHARED MENU**

| Shared Menu Table |  |  |
|-------------------|--|--|
|                   |  |  |

Anyone can opt to make their menus available to all HPS Menu Planner users by sharing them. If you want to learn more about the menu click on the **Detail** button. To bring the menu into your districts list of menus click on the **Import** button

| Calculate Nutrition  | Calculate My Cost | Nutrition | Analysis Export | Import       | Back  |        |
|----------------------|-------------------|-----------|-----------------|--------------|-------|--------|
| 🌐 Daily Menu Hea     | ader              |           |                 |              |       |        |
| Menu Name            |                   |           | Menu Color      |              |       |        |
| Friday Breakfast in  | Classroom_IMPORT  |           |                 |              |       | •      |
| Average Recipe Servi | ng Count          |           | Estimated Requ  | ired Serving | Count |        |
| 0                    |                   |           | 0               |              |       |        |
| Change the Menu      | Name and Menu     | Color, th | en click Submit | to save      | Back  | Submit |

#### CREATE A NEW MENU

Before you start building your menus, we suggest previewing your current menu to determine any items that are served on a daily basis such as your milk, breakfast items, juice ...

Use these items to create the **EVERYDAY MENU**. This is a base menu that can be copied and added to.

| Click Create New Menu   | My Menus            | Archive Menus Edit Stations Create New Menu |
|-------------------------|---------------------|---------------------------------------------|
| 🖽 Daily Menu Header     |                     |                                             |
| Menu Name               |                     | Menu Color                                  |
|                         |                     |                                             |
| Creation Date           |                     | Last Edit                                   |
| 2021-08-06 15:47:30     |                     | 2021-08-09 14:31:12                         |
| Breakfast Serving Count | Lunch Serving Count |                                             |
| 0                       | 0                   |                                             |
|                         |                     | Back Submit                                 |

#### Menu Name – Type in the name of your menu

**Menu Color** – Assign a color to your menus by clicking on the drop-down box, click on a color and then click on Submit. (optional)

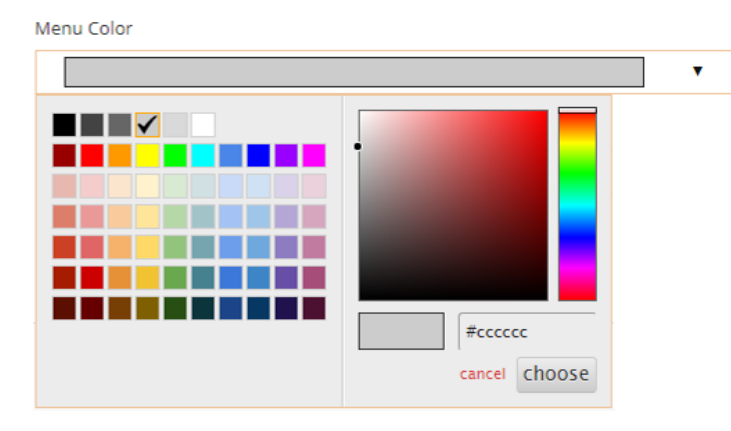

Creation Date - The date the menu was created, this is done automatically by the program

Last Edit – The date of the last edit to the menu, this is done automatically by the program

Breakfast and Lunch Serving Count – How many students do you plan to serve (optional)

| 🕮 Daily Me                          | nu Detail                       |                      |                     |                          |                  |                            |        |           |         |        |          |        |
|-------------------------------------|---------------------------------|----------------------|---------------------|--------------------------|------------------|----------------------------|--------|-----------|---------|--------|----------|--------|
| Search Items<br>or Recipes?<br>Item | Item Typ<br>All<br>Purc<br>My I | be<br>:hased<br>List |                     | Item Cat<br>BEVI<br>DAIF | egories<br>ERAGE | GROCERY<br>MEAT<br>POULTRY | PRODU  | DCE OTHER | 2       |        |          |        |
| Q Search                            | Ingredient                      | s Here               |                     |                          |                  |                            |        |           |         |        |          |        |
| Description                         | Serving                         | Serving Size         | Servings<br>Planned | Meat                     | Grain            | Fruit                      | RedVeg | GreenVeg  | Legumes | Starch | OtherVeg | Action |
|                                     |                                 |                      |                     |                          |                  |                            |        |           |         |        |          |        |
| Breakfast                           | Lunch                           | Fruit/Veg Bar        | Milk                |                          |                  |                            |        |           |         |        |          |        |
| Recipe/Item Name                    | Serving                         | Serving Size         | Servings<br>Planned | Meat                     | Grain            | Fruit                      | RedVeg | GreenVeg  | Legumes | Starch | OtherVeg | Action |
| Entree                              |                                 |                      |                     |                          |                  |                            |        |           |         |        |          |        |
| Vegetable                           |                                 |                      |                     |                          |                  |                            |        |           |         |        |          |        |
| Fruit                               |                                 |                      |                     |                          |                  |                            |        |           |         |        |          |        |
| Grain                               |                                 |                      |                     |                          |                  |                            |        |           |         |        |          |        |
| Condiments                          | or Other                        |                      |                     |                          |                  |                            |        |           |         |        |          |        |

Search Items or Recipes - Toggle between Items and Recipes when searching

**Item Search** – Enter Items/Recipes to be added to the menu, drag and drop to the correct menu area

MENU TABS:

**Breakfast and Lunch** - tabs are the same, these is no limit on the number of entrees that can be added, Vegetable and Fruits will be included in both the Meal Lunch Components and Nutritional data

**Fruit/Veg Bar** – These are items that are offered vs. served; data will only show up on nutritional information

| Servings                                                                                           | E | Breakfast  | Lunch  | Fruit/V | eg Bar M     | ilk                 |       |        |          |         |        |          |        |
|----------------------------------------------------------------------------------------------------|---|------------|--------|---------|--------------|---------------------|-------|--------|----------|---------|--------|----------|--------|
| Recipe/Item Name Serving Serving Size Planned Fruit RedVeg GreenVeg Legumes Starch OtherVeg Action |   | Recipe/Ite | m Name | Serving | Serving Size | Servings<br>Planned | Fruit | RedVeg | GreenVeg | Legumes | Starch | OtherVeg | Action |

Milk – Both Breakfast and Lunch serving will go onto this tab

| Breakfast | Lunch | Fruit/Veg Bar | Milk    |              |                               |                           |        |
|-----------|-------|---------------|---------|--------------|-------------------------------|---------------------------|--------|
| Milk Name |       | Milk Type     | Serving | Serving Size | Servings<br>Planned Breakfast | Servings<br>Planned Lunch | Action |

Click on Submit, at the bottom of the page, to save your menu

Search Items or Recipes?

Item
 Recipe

**EVERYDAY MENU** Example:

| Starting with the Breakfast tab                                               | Breakfast                                                                                           | Lunch           | F       | ruit/Veg E                       | Bar                 | Milk |
|-------------------------------------------------------------------------------|----------------------------------------------------------------------------------------------------|-----------------|---------|----------------------------------|---------------------|------|
| Type into the Item Search bar<br>either an item code or description           | Q 270401<br>270401 CERE<br>Description                                                              | AL COCOA PUF    | FS WGF  | RAIN R/S 96CT<br>Serving Size    | -                   |      |
| Click on the item you want, drag and drop into the appropriate meal component | Breakfast Lunch f<br>Recipe/Tern Name<br>Entree<br>GC CEREAL COCOA PU<br>96CT<br>Vegetable<br>Fruit | utiVeg Bar Milk | Serving | Serving Size<br>Each (Default) ¥ | Servings<br>Planned | 6    |

When finished adding the everyday breakfast items, move on to the other tabs. Keep in mind that the Fruit/Veg Bar is seen as offered vs. served.

| Breakfast  | Lunch         | Fruit/Veg E | Bar Milk |                   |                        |          |         |
|------------|---------------|-------------|----------|-------------------|------------------------|----------|---------|
| Recipe/Ite | m Name        |             | Serving  | Serving Size      | Servings<br>Planned    | Meat/Alt | Grain   |
| Entree     |               |             |          |                   |                        |          |         |
| 🕑 16 SI    | iced WG Ch    | neese Pizza | 1.00     | Slice (Default) ¥ | 0                      | 2.00     | 2.00    |
| Vegetable  | ÷             |             |          |                   |                        |          |         |
| Fruit      |               |             |          |                   |                        |          |         |
| Fresh App  | le Slices, 2. | 0 oz bag    | 1.00     | 0 (Default) 🗸     | 0                      | 0.00     | 0.00    |
| Grain      |               |             |          |                   |                        |          |         |
| Condime    | nts or Othe   | r           |          |                   |                        |          |         |
|            |               |             |          |                   |                        |          |         |
| Breakfast  | Lunch         | Fruit/Veg E | Bar Milk | t l               |                        |          |         |
| Milk Name  | 9             |             |          |                   | Milk Type              |          | Serving |
| 1 % Straw  | /berry Milk   |             |          |                   | Skim Unflavored (FF) 🗸 |          | 1.00    |
| 1% Choco   | olate Milk    |             |          |                   | Skim Unflavored (FF) 🗸 |          | 8.00    |

Click Submit to save your menu

#### BUILDING A MENU DAY Example:

If you have created an Everyday Menu, find it with your saved menus in the Menu tab – Menu Table. Click on the **Detail** button to bring up the menu of your choosing

| <b>=</b> | My Men | u Table       |             |   |                     |     |                      |         |       |            |
|----------|--------|---------------|-------------|---|---------------------|-----|----------------------|---------|-------|------------|
|          | ۹      |               |             | Ν | /y Menus            | ¢   | Archive Menus Edit S | tations | Creat | e New Menu |
|          |        | Description   | Event Color |   | Creation Date       |     | Last Edit            | Is Copy |       | Detail     |
|          |        | Everyday Menu |             |   | 2021-08-09 10:51:45 |     | 2021-08-09 10:51:45  | 0       |       | 🗹 Detail   |
| Me       | nu Nar | me            |             |   | М                   | enı | u Color              |         |       |            |
| E        | veryda | y Menu_COPY   |             |   |                     |     |                      |         |       | •          |

You now have a COPY of the base Everyday menu previously created. Change the name of this menu to reflect the new menu you are making (Week 1 Monday or Burger Day). The Menu Color can also be updated using the drop down box.

As items are added, enter the estimated amount of servings into the **Servings Planned** box, this tells the program the nutritional ratio on items/recipes compared to the total servings. If left blank, the program will assume every entrée is served equally.

| Recipe/Item Name                                                  | Serving                          | Serving Size                                                                                  | Servings<br>Planned         | WI<br>Grain Gr                                                                                                    | hole Dess<br>rain Grain                                                                                                    | ert<br>1 Fru                                                                                                    | Fruit<br>it Juice                                                                                                    | Veg<br>Juice                                                                                         | Action                                                                                                    |
|-------------------------------------------------------------------|----------------------------------|-----------------------------------------------------------------------------------------------|-----------------------------|----------------------------------------------------------------------------------------------------|----------------------------------------------------------------------------------------------------|----------------------------------------------------------------------------------------------------|----------------------------------------------------------------------------------------------------|----------------------------------------------------------------------------------------------------|----------------------------------------------------------------------------------------------------|
| Entree                                                            | 1.000<br>2.000<br>1.000<br>3.650 | Serving (Default)<br>Each (Default)<br>Slice (Default)<br>Ounce (Default)<br>0 (Default)<br>V | 60<br>50<br>40<br>110<br>40 | 2.000 0.1<br>The Menu P<br>program will<br>the Grain in<br>USDA wants<br>source of th<br><b>Whole</b> or <b>D</b><br>will need to<br>boxes. Note<br>calculates th | 00 0.00<br>Planner<br>II auto fill in<br>formation, i<br>s to know th<br>se grain -<br>essert. You<br>fill in these<br>e: the progr<br>he Meal | the social for the social for the so | e Menu Planne<br>ogram will auto<br>e Fruit and/or M<br>formation - the<br>ants to know wi<br>urce if different<br>e whole fruit or<br>getable. You wi<br>fill in these box<br>ote: the program<br>e Meal Compor<br>lculations based | r<br>fill in<br>/egetable<br>USDA<br>hen the<br>from<br>Il need<br>tes.<br>n factors<br>hent<br>d on | If the<br>Action b<br>is check<br>the iten<br>will be<br>visable<br>the mer<br>To delet<br>an item<br>click on<br>X |
| Fruit                                                             |                                  |                                                                                               |                             | Component<br>in the Grain                                                                                                    | box only.                                                                                                    |                                                                                                    | lumn only.                                                                                                    | it or Veg                                                                                            |                                                                                                    |
| Fresh Apple Slices, 2.0 oz bag (121095)<br>100% JUICE FRUIT PUNCH | 1.000                            | 0 (Default) V<br>HALF-PINT (Default) V                                                        | 120<br>] 0                  | 0.000 0.1                                                                                                    | 000 0.00                                                                                                    | 0.0                                                                                                    | 00 0.000                                                                                                    | 0.000                                                                                                |                                                                                                    |
| Grain                                                             |                                  |                                                                                               |                             |                                                                                                    |                                                                                                    |                                                                                                    |                                                                                                    |                                                                                                    |                                                                                                    |
| Condiments or Other                                               |                                  |                                                                                               |                             |                                                                                                    |                                                                                                    |                                                                                                    |                                                                                                    |                                                                                                    |                                                                                                    |
| KETCHUP PKT 500-9GM HEINZ (109950)                                | 1.000                            | Each (Default) 🗸                                                                              | 80                          | 0.000                                                                                                    | 000                                                                                                    | 0.0                                                                                                    | 00 0.000                                                                                                    | 0.000                                                                                                | <b>~</b> 2                                                                                                    |
| reakfast Lunch Fruit/Veg                                          | Bar                              | Milk                                                                                          |                             |                                                                                                    |                                                                                                    |                                                                                                    |                                                                                                    |                                                                                                    |                                                                                                    |
| Recipe/Item Name Serving                                          | Serving Si                       | Servings<br>ze Planned Fr                                                                     | uit RedVeg                  | GreenVeg                                                                                                    | Legumes                                                                                                    | Starch                                                                                                    | OtherVeg                                                                                                    | Action                                                                                               |                                                                                                    |

## The Menu Planner program factors items in the Fruit/Veg bar as offered vs. served

| Breakfast                            | Lunch                         | Fruit/Veg Bar                       | Milk      |                                                                                                    |         |                                             |                                 |                                 |        |
|--------------------------------------|-------------------------------|-------------------------------------|-----------|----------------------------------------------------------------------------------------------------|---------|---------------------------------------------|---------------------------------|---------------------------------|--------|
| Milk Name                            | 9                             |                                     |           | Milk Type                                                                                                    | Serving | Serving Size                                | Servings<br>Planned Breakfast   | Servings<br>Planned Lunch       | Action |
| 1 % Straw                            | /berry Milk<br>olate Milk (   | (1% Straw)<br>1% Choc)              |           | Low Fat Flavored V                                                                                                    | 1.00    | 1 cup (Default) ∨         Ounce (Default) ∨ | 25<br>50                        | 50                              |        |
| Milk Type<br>Use the c<br>correct ty | e defaults<br>drop-dow<br>ype | s to Skim Unflav<br>n box to choose | vored (Fl | Skim Unflavored (FF)<br>Skim Unflavored (FF)<br>Skim Flavored (FF)<br>Low Fat Vlnflavored<br>Low Fat Flavored<br>Reduced Fat |         |                                             | Enter thed Serving<br>Breakfast | gs Planned for bot<br>and Lunch | h      |

**NOTE** - always check and verify the accuracy of the components for your menu.

#### Click **Submit** to save the Menu.

### **MENU STATIONS** Example:

| 🗐 Му                          | y Menu Table                                                                                                    |                       |                                                  |                      |                     |                                       |                    |
|-------------------------------|----------------------------------------------------------------------------------------------------|-----------------------|--------------------------------------------------|----------------------|---------------------|---------------------------------------|--------------------|
| Q                             |                                                                                                    | М                     | ly Menus 🗘                                       | Archive M            | lenus Ed            | lit Stations Cre                      | ate New Menu       |
| Add S<br>then<br>unde<br>save | Station: Type the name of your station<br>Click <b>Add</b> . Your station will show up<br>r the Station column. Click <b>Submit</b> to | Add St<br>Burg<br>Add | ation:<br>er Line                                |                      | Usage               | Station<br>Burger Line                | Delete X           |
|                               |                                                                                                    |                       | Meal Creation: HPS                               | 5 Hambu              | ırger               |                                       |                    |
|                               | Recipe/Item Name                                                                                                    |                       | Select Station                                   |                      | Se                  | elect/ un-select all                  | sides              |
|                               | Entree                                                                                                    |                       | Burger Line                                      |                      | ÷ 🔹                 |                                       |                    |
| _                             | HPS Hamburger                                                                                                    |                       | McCAIN® HARVEST                                  | SPLENDOR             | tâ"¢ SWEET I        | POTATO BITES                          |                    |
|                               | CHIX TNDRLN HMSTYL BRD 2-5<br>TYSON (611430)                                                                                           |                       | Fresh Apple Slices, 2.                           | 0 oz bag<br>GM HEINZ |                     |                                       |                    |
|                               | Click on the blue square icon next t<br>the entrée you want to put on a<br>station.                                                    | 0                     | Use the drop dow<br>check the boxes o<br>entrée. | n box to<br>fall con | o choose<br>nponent | the <b>Station</b> y<br>s that go wit | you want,<br>h the |

Menu Cycles

# Menu Cycle

a series of menus that repeats or is repeated

| Q |              |         |             |                     | All Cycles | Add New  |
|---|--------------|---------|-------------|---------------------|------------|----------|
|   | Description  | Weeks 🗘 | Event Color | Last Edit           |            | Detail   |
|   | Spring Cycle | 2       |             | 2020-07-29 09:33:22 |            | 🗹 Detail |
| • | 6 week cycle | 6       |             | 2020-08-03 14:36:48 |            | 🖸 Detail |

Tag Icon

Tag Icon - this is cycle that has been used on a published calendar.

| ~ | Monu | Cur | bla |
|---|------|-----|-----|
| ~ | wenu | Cyc | Die |

Q Menus Cycles can be searched by Description

|   | All Cycles 🗘       |   |
|---|--------------------|---|
| - | All Cycles         | - |
|   | Deactivated Cycles |   |

The drop down box defaults to **All Cycles** - these are all of your current cycles. **Deactivated Cycles** will show all cycles you chose to deactivate.

#### Add New – Create a new cycle

Detail - View information about the cycle including Week Detail and Weekly Requirements

Once clicking you will have the options to do any of the following.

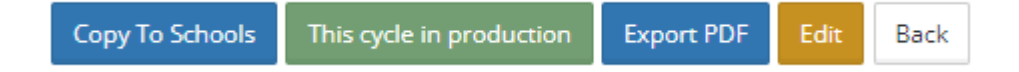

#### CREATE A NEW CYCLE

#### Click on Add New

| Cycle Header Edit |                  | Back                |
|-------------------|------------------|---------------------|
| Cycle Name:       | Number of Weeks: | Date Created:       |
|                   | 1                | 2021-09-01 09:33:17 |
| Cycle Color:      | Days Per Week:   | Last Edit:          |
|                   | 5                | 2021-09-01 09:33:17 |

Cycle Name – name your cycle

Number of Weeks - how many weeks will your cycle be

Cycle Color – choose a color (optional)

| D | aily Menu             |                         |                   | 🆽 Cycle W | /eek Edit               |         |           |          |        |
|---|-----------------------|-------------------------|-------------------|-----------|-------------------------|---------|-----------|----------|--------|
|   | HPS Tuesday Menu<br>🛈 | HPS Wednesday Menu<br>😧 | HPS Thursday Menu | Week #    | Monday                  | Tuesday | Wednesday | Thursday | Friday |
|   | HPS Friday Menu<br>3  | HPS Monday Menu<br>🕄    | everday menu<br>i | Week 1    | HPS Monday Menu<br>19 前 |         |           |          |        |

Drag and drop Daily Menus onto the Cycle Week days. The Weekly Requirements will fill in as the menu days are added.

| veekiy kequirements    |        |        |         |           |           |         |                    |                                 |                                |
|------------------------|--------|--------|---------|-----------|-----------|---------|--------------------|---------------------------------|--------------------------------|
| aak d                  |        |        |         |           |           |         |                    |                                 |                                |
| eek 1                  |        |        |         |           |           |         |                    |                                 |                                |
| Breakfast Lunch        |        |        |         |           |           |         |                    |                                 |                                |
|                        |        |        |         |           |           |         |                    | Weekly                          | Weekly                         |
|                        | Monday | Tues   | day We  | dnesday   | Thursday  | Friday  | Weekly<br>Total    | Requirement<br>(cups)           | Requirement<br>Check           |
| Minimum Fruit (cups)   | 2.000  | 0      | 0       |           | 0         | 0       | 2                  | 2.500                           | No                             |
|                        |        |        |         |           |           |         |                    |                                 |                                |
|                        |        | Monday | Tuesday | Wednesday | y Thursda | ay Frid | Weekly<br>ay Total | Weekly<br>Requirement<br>(cups) | Weekly<br>Requirement<br>Check |
| Minimum Total Vegetabl | 26     | 6 030  | 0       | n         | 0         | 0       | 6.93               | 3 750                           | Voe                            |

## EXISTING CYCLES

## Click on the **Detail** button of the cycle you want to work with

|                           | LIPSEFIDLION                                                                                | Weeks                                                                             | Event Color                         | Last Edit                                     | Detail                                                                  |
|---------------------------|---------------------------------------------------------------------------------------------|-----------------------------------------------------------------------------------|-------------------------------------|-----------------------------------------------|-------------------------------------------------------------------------|
|                           |                                                                                             | 4                                                                                 |                                     | 2020 07 20 00 22 22                           |                                                                         |
|                           | Week 1                                                                                      | 1                                                                                 |                                     | 2020-07-29 09:33:22                           | G Detail                                                                |
| ٠                         | 6 week cycle                                                                                | 6                                                                                 |                                     | 2020-08-03 14:36:48                           | C Detail                                                                |
|                           |                                                                                             |                                                                                   |                                     |                                               |                                                                         |
|                           |                                                                                             |                                                                                   |                                     |                                               |                                                                         |
| Conte U                   |                                                                                             |                                                                                   |                                     |                                               |                                                                         |
|                           |                                                                                             |                                                                                   |                                     |                                               |                                                                         |
|                           |                                                                                             |                                                                                   |                                     | Сору То                                       | This cycle in production Export PDF Edit Ba                             |
| ycle Nam                  | e:                                                                                          | Number of Week                                                                    | s: Dat                              | e Created:                                    |                                                                         |
| week 1                    |                                                                                             | 1                                                                                 | 20                                  | )21-06-22 10:45:57                            |                                                                         |
| Event Colo                | r:                                                                                          | Days Per Week:                                                                    | Las                                 | t Edit:                                       |                                                                         |
|                           |                                                                                             | 5                                                                                 | 20                                  | )21-06-22 10:45:57                            |                                                                         |
| Сору                      | To - Copy th                                                                                | e cycle to ano                                                                    | ther buildi                         | ng(s) by checking th                          | e box(es) and clicking Submit                                           |
| Сору                      | To - Copy th<br>Select sch                                                                  | ne cycle to ano                                                                   | <b>ther buildi</b><br>cle to        | ng(s) by checking th                          | e box(es) and clicking <b>Submit</b>                                    |
| Сору                      | To - Copy th<br>Select sch                                                                  | nools to copy cy                                                                  | <b>ther buildi</b><br>cle to        | ng(s) by checking th                          | e box(es) and clicking <b>Submit</b>                                    |
| Сору                      | To - Copy th<br>Select sch<br>Test Elementary<br>HPS Elementary                             | ne cycle to ano<br>nools to copy cy<br><sup>y School</sup>                        | <b>ther buildi</b><br>cle to        | ng(s) by checking th                          | e box(es) and clicking <b>Submit</b>                                    |
| Сору                      | To - Copy th<br>Select sch<br>Test Elementary<br>HPS Elementary<br>HPS Menu Plan            | ne cycle to anot<br>nools to copy cy<br>y School<br>y School - test<br>ner School | <b>ther buildi</b><br>cle to        | ng(s) by checking th                          | e box(es) and clicking <b>Submit</b>                                    |
| Сору                      | To - Copy th<br>Select sch<br>Test Elementary<br>HPS Elementary<br>HPS Menu Plan<br>Submit  | ne cycle to ano<br>nools to copy cy<br>y School<br>y School - test<br>ner School  | <b>ther buildi</b><br>cle to        | ng(s) by checking th                          | e box(es) and clicking <b>Submit</b>                                    |
| Сору                      | To - Copy th<br>Select sch<br>Test Elementary<br>HPS Elementary<br>HPS Menu Plant<br>Submit | ne cycle to anot<br>nools to copy cy<br>y School<br>y School - test<br>ner School | <b>ther buildi</b><br>cle to        | ng(s) by checking th                          | e box(es) and clicking <b>Submit</b>                                    |
| Copy                      | To - Copy th<br>Select sch<br>Test Elementary<br>HPS Elementary<br>HPS Menu Plant<br>Submit | nools to copy cy<br>school<br>y School - test<br>ner School                       | ther buildi                         | ng(s) by checking th                          | e box(es) and clicking <b>Submit</b>                                    |
| Copy<br>This c            | To - Copy th<br>Select sch<br>Test Elementary<br>HPS Elementary<br>HPS Menu Plan<br>Submit  | tion - Allows                                                                     | ther buildi<br>cle to<br>you to ger | ng(s) by checking th                          | e box(es) and clicking <b>Submit</b>                                    |
| Copy<br>This c            | To - Copy th<br>Select sch<br>Test Elementary<br>HPS Elementary<br>HPS Menu Plan<br>Submit  | tion - Allows                                                                     | ther buildi<br>cle to<br>you to ger | ng(s) by checking th                          | e box(es) and clicking <b>Submit</b>                                    |
| Copy<br>This c<br>the cal | To - Copy th<br>Select sch<br>Test Elementary<br>HPS Elementary<br>HPS Menu Plan<br>Submit  | tion - Allows                                                                     | ther buildi<br>cle to<br>you to ger | ng(s) by checking th<br>herate a production r | e box(es) and clicking <b>Submit</b><br>record of a specific week(s) on |

| O Dec 30, 2019 - Jan 6, 2020  |                      |
|-------------------------------|----------------------|
| 🔵 Jan 6, 2020 - Jan 13, 2020  |                      |
| 🔵 Jan 13, 2020 - Jan 20, 2020 |                      |
| 🔵 Jan 20, 2020 - Jan 27, 2020 |                      |
| 🔵 Jan 27, 2020 - Feb 3, 2020  |                      |
|                               | Back Generate Report |

Export PDF - Creates a printable PDF

Edit - Make changes to your cycle name, color, menus or deactivate the cycle

# Menu Schedule

a printable calendar with all daily menus

| November 2021 | November 2021                         |                       |                                       |                                      |                                    |     |  |  |  |
|---------------|---------------------------------------|-----------------------|---------------------------------------|--------------------------------------|------------------------------------|-----|--|--|--|
| Sun           | Mon                                   | Tue                   | Wed                                   | Thu                                  | Fri                                | Sat |  |  |  |
| 31            | 1<br>Monday Week 1 🔒<br>295555 - 0    | 2<br>Tuesday Week 1 🔒 | 3<br>Wednesday Week 1 🔒<br>295557 - 0 | 4<br>Thursday Week 1 🔒<br>295558 - 0 | 5<br>Friday Week 1 🔒<br>295559 - 0 | 6   |  |  |  |
| 7             | 8                                     | 9                     | 10                                    | 11                                   | 12                                 | 13  |  |  |  |
|               | Monday Week 1 🗎<br>2955:0-18555 🖧     | Tuesday Week 1 💼      | Wednesday Week 1 📋                    | Thursday Week 1 📄                    | Friday Week 1 🔋 😭                  |     |  |  |  |
|               |                                       |                       |                                       |                                      |                                    |     |  |  |  |
| 14            | 15<br>Presidents' Day 💼<br>295583 - 0 | 16                    | 17                                    | 18                                   | 19                                 | 20  |  |  |  |
|               |                                       |                       |                                       |                                      |                                    |     |  |  |  |

#### ADD MENU DAYS

Fill the monthly calendar by dragging and dropping individual Daily Menus or Menu Cycles.

| al Daily Menus 🗕                                                                                                    | 2 Menu Cycle -                 | 💼 Menu Holiday 🗧 |
|----------------------------------------------------------------------------------------------------|--------------------------------|------------------|
| Monday Week 1 ① Tuesday Week 1 ① 14676 14677                                                                                                    | 1 Week Cycle                   | Holiday          |
| Wednesday Week 1  Thursday Week 1  Thursday Week 1  Hesti                                                                                                    |                                | /                |
| Friday Week 1  Monday Week one  Solution Monday Week one  Monday Week one | Holiday Creation               | ×                |
| Monday Week 1_COPY_2021-10-25 3                                                                                                    | Select A Holiday:              | •                |
|                                                                                                    | Christmas                      |                  |
|                                                                                                    | Thanksgiving<br>New Year's Day | Cancel Submit    |

The program allows you to overlay a **Holiday Icon** onto any day to indicate a non-Lunch Day, this makes the calculations to the Production Record and the 6 Cent form and makes the parents and students aware that there is no lunch that day. You can choose from the pre-populated holidays or create your own title. This does not delete that day's menu from the Menu Cycles (it is only hidden from view). This same over-ride process can also be done with any idividual Daily Men

#### REMOVE A MENU DAY

If you need to delete a menu from the calendar, click on the Trash Can icon.

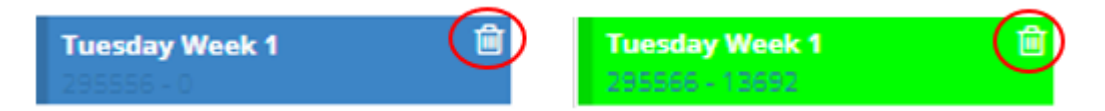

The program will prompt one of the messages below, click **Submit** to delete.

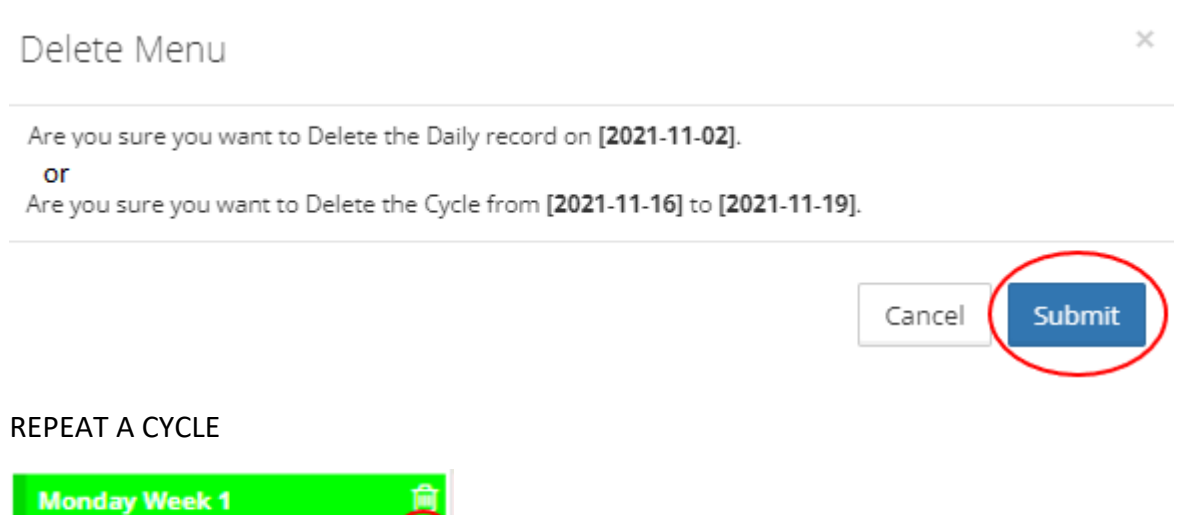

28.550 - 18651

The Menu Planner program allows a cycle to repeat itself as needed. As an example, if you put a one-week cycle on the first week of a calendar and opt to have it repeat 3 times, the month would be filled out.

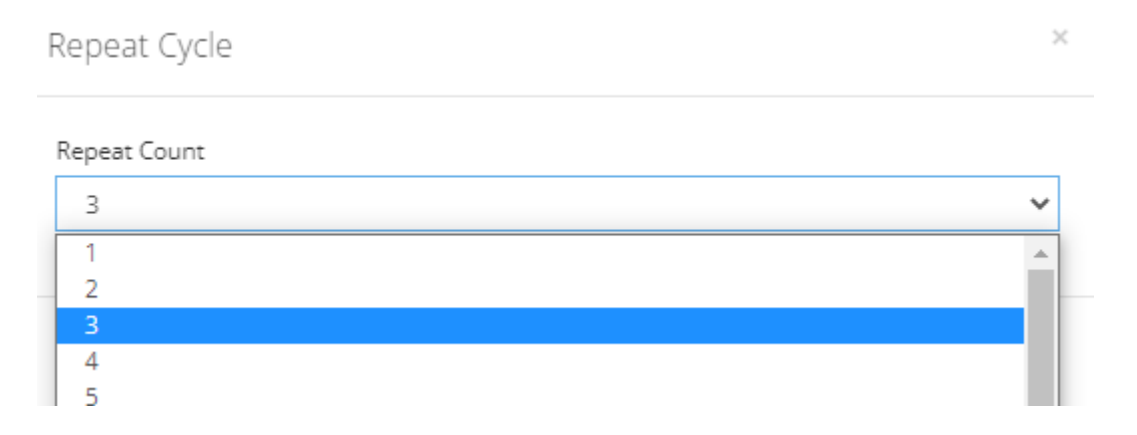

#### TEMPLATES

This is where you start to personalize and publish your menus.

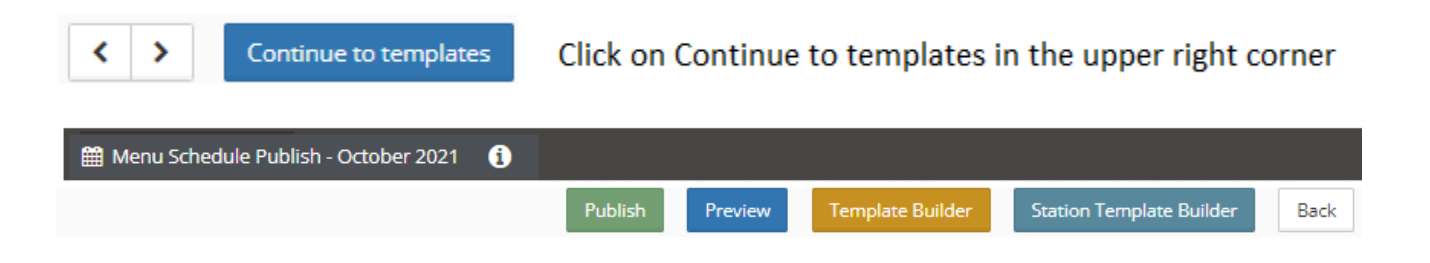

#### Template Select

| Tee Tage School                                                                                                    | The register of the register of the register o | Text High School                                                                                                    |
|----------------------------------------------------------------------------------------------------|----------------------------------------------------------------------------------------------------|----------------------------------------------------------------------------------------------------|
|                                                                                                    |                                                                                                    |                                                                                                    |
|                                                                                                    |                                                                                                    |                                                                                                    |
| Image: State of the state of the s |                                                                                                    | International<br>Logical<br>Participation<br>Participation<br>Partico<br>Partico<br>Participation<br>Participation<br>Participation<br>Participati |

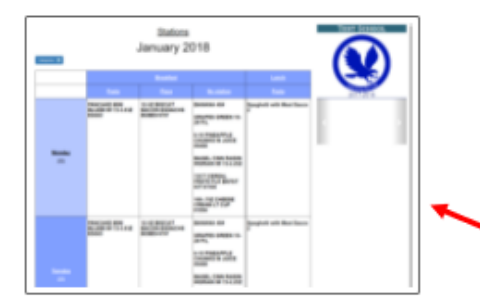

The Menu Planner offers 10 different templates to choose from. All have a "hot spot" area to type in any pertinent information. Most have a spot designated for your school logo.

• The last one was designed specfically for stations.

#### ADD A LOGO

If you would like to incorporate your school logo onto your menu - save a copy of the logo image as a jpeg in your files.

| 📰 Logo Upload |        |
|---------------|--------|
|               |        |
|               |        |
|               | Upload |
|               |        |

#### Click Upload

Find the file with your image and then click the Open button

|            |           |                |                  |   |                   | • |        | ? |
|------------|-----------|----------------|------------------|---|-------------------|---|--------|---|
| ←<br>Ca    | mera Roll | Saved Pictures | Firs<br>Picture1 |   |                   |   |        |   |
| File name: | Picture1  |                |                  | ~ | All Files<br>Open |   | Cancel | ~ |

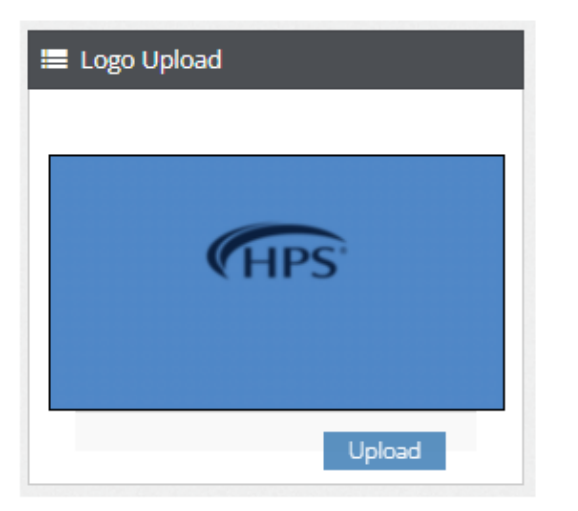

Your logo will be visable in the Logo Upload box

\*The logo is not visable on the calendar until clicking the Preview or Publish buttons.

#### HOT SPOT

This is a blank space to add any information that you did not want noted on a daily basis. For example, types of milk served. You could also use this space to inform students and parents of upcoming event like Special Tray Day or meal prices.

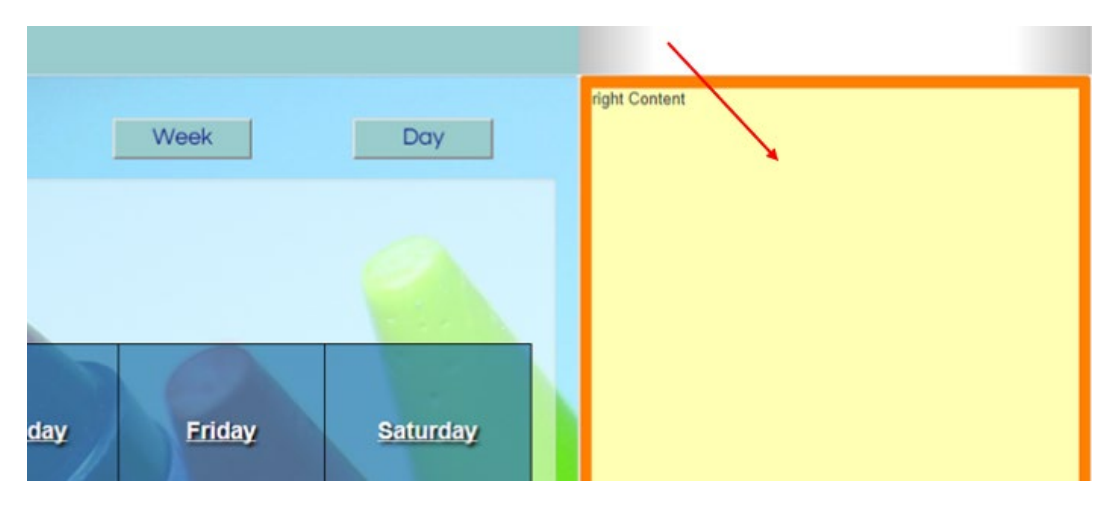

To add information just click any where inside the Hot Spot.

#### Type in your message and click SAVE when done

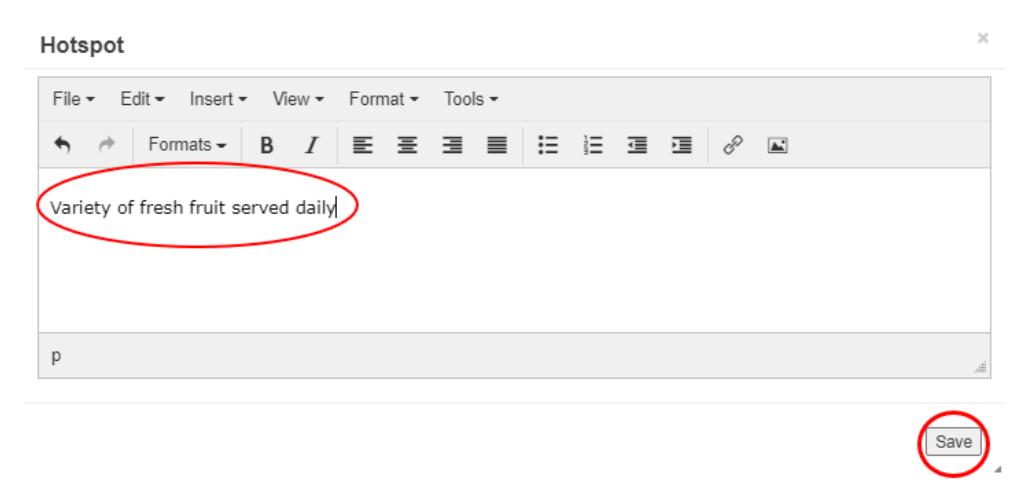

Your message will not be seen until the menu has been previewed or published.

Not all templates offer a Hot Spot.

## TEMPLATE BUILDER

This feature lets you customize your template layouts.

| Publish             | view | Template B                              | uilder         | Station Tem         | plate Buil          | der                 | Back                 |           |
|---------------------|------|-----------------------------------------|----------------|---------------------|---------------------|---------------------|----------------------|-----------|
| Template Builder    |      |                                         |                |                     |                     |                     |                      |           |
| Layout options      | ~    |                                         |                |                     |                     |                     |                      | Ad image  |
| Logo/ backgrounds   | ~    |                                         | O a dif        | antine Ulah Or      | h a al              |                     |                      |           |
| Header              | ~    |                                         | Certif         | ication High Sc     | chool               |                     | Content-1            |           |
| Month/ Year Section | ~    |                                         |                | 2021-2022           |                     |                     |                      |           |
| Days row            | ~    | Breakfast                               | Lunch          |                     | Month               | Week                | Day                  | Content-2 |
| Dates               | ~    |                                         |                | Breakfast           |                     |                     |                      |           |
| Meal Heading        | ~    |                                         | 1              | November 20         | )21                 |                     |                      |           |
| Meal Items          | ~    | Datepicker Toggle Calculators           |                |                     |                     | Export              | PDF Toggle Week Leng | gh        |
|                     |      | <u>Monday</u> (1) (2) (8) (9) (15) (16) | <u>Tuesday</u> | (3)<br>(10)<br>(17) | (4)<br>(11)<br>(18) | (5)<br>(12)<br>(19) | <u>Friday</u>        |           |
|                     |      | Presidents' Day                         |                |                     | ,                   | (10)                |                      |           |
|                     |      | (22) (23)<br>(29) (30)                  |                | (24)                | (25)                | (26)                |                      | el 1      |

On the left-hand side of the screen you will see the different customization options. Each one has a drop-down box with selections to choose from. You can customize as few or many options as desired.

| Layout options     | ^        |
|--------------------|----------|
| Days per week      | Five     |
| Sidebar visibility | • 0n     |
| Border Color       | •        |
| Background         | <b>•</b> |
| Content Color      | <b></b>  |
| Content Spacing    |          |

| Logo/ backgrounds         | ^                    | Monday                                                                   |                                                                   |             |
|---------------------------|----------------------|--------------------------------------------------------------------------|-------------------------------------------------------------------|-------------|
| Calendar Background Color | ▼ (1)<br>(8)<br>(15) |                                                                          |                                                                   |             |
| Calendar Background Image | Pre                  |                                                                          |                                                                   |             |
|                           | (22<br>(29           | )<br>))                                                                  | (23)<br>(30)                                                      | (24)<br>(1) |
| Delete Browse             | Upload               | Select background cale<br>Upload background ca<br>Upload your school log | endar color<br>lendar image from your files<br>30 from your files |             |
| Delete 🗟 Browse ይ         | Upload               |                                                                          |                                                                   |             |
| Header ^                  |                      |                                                                          |                                                                   |             |

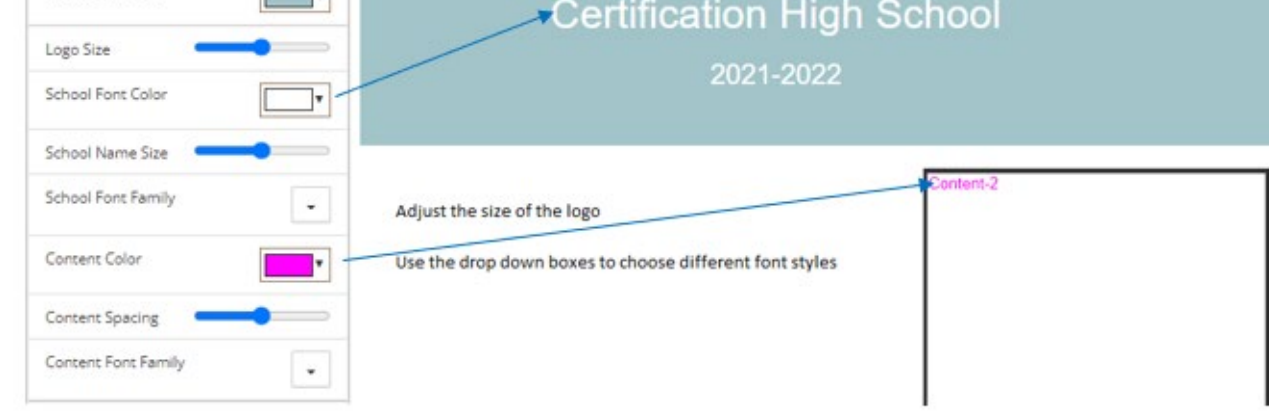

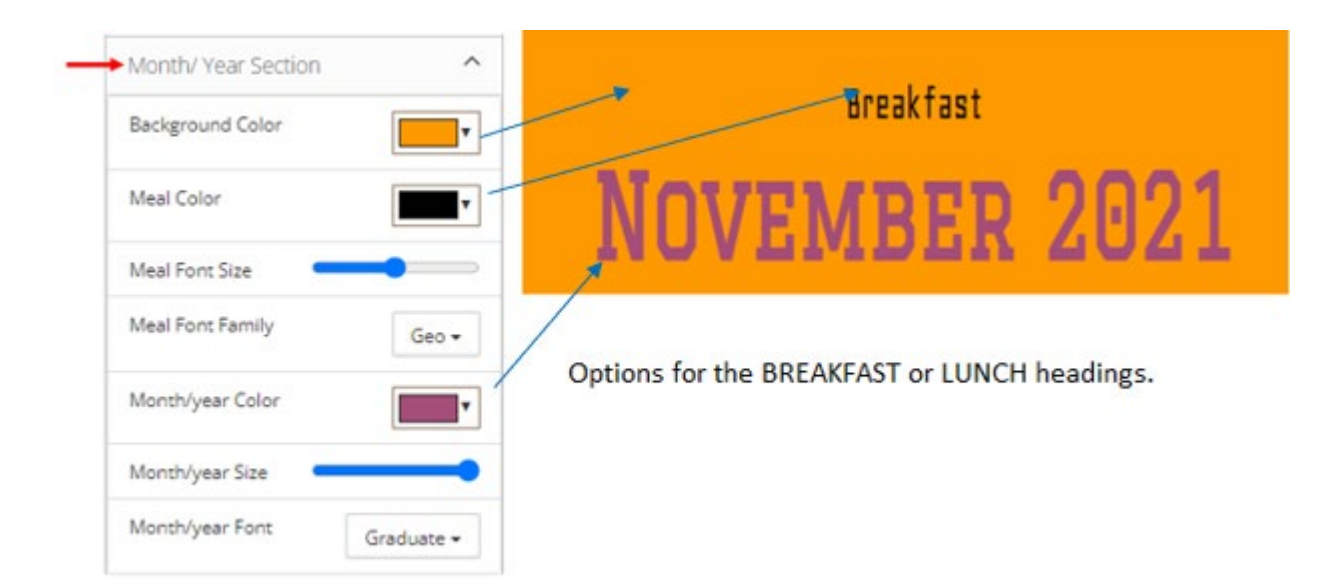

| _ | Days row         | ^                 |
|---|------------------|-------------------|
|   | Background Color |                   |
|   | Text Color       | <b></b>           |
|   | Font Size        |                   |
|   | Font Family      | Julius Sans One 👻 |
|   | Spacing          | <b></b>           |

|                 | TUESDAY | WEDNES |
|-----------------|---------|--------|
| (1)             | (2)     | (3)    |
| (8)             | (9)     | (10)   |
| (15)            | (16)    | (17)   |
| Presidents' Day |         |        |
| (22)            | (23)    | (24)   |
| (29)            | (30)    | (1)    |

This relates to the the days of the week that cross the top of the menu. Select

Select your choice of font text, color and spacing

| _ | ►Dates ^                   | <u>Monday</u>       | <u>Tuesday</u> | <u>Wednesday</u> |
|---|----------------------------|---------------------|----------------|------------------|
|   | Background Color           | <br>(1)             | (2)            | (3)              |
|   | Font Color                 | <br>(8)             | (9)            | (10)             |
|   | Font Size                  | (15)                | (16)           | (17)             |
|   | Spacing                    | <br>Presidents' Day |                |                  |
|   | Font Family Cormorant SC - | (22)                | (23)           | (24)             |

|                                   |              | (1)                                   | (2)                                    | (3)                                     |
|-----------------------------------|--------------|---------------------------------------|----------------------------------------|-----------------------------------------|
| Meal Heading     Background Color | ^<br>        |                                       | Entrees                                | Entrees                                 |
| Font Color                        |              | 96-2.6Z PIZZA BKFST SAUS BGL<br>78700 | Yogurt<br>Cereal                       | PIZZA BKFST SAUS&GRVY<br>WGRAIN 128-3Z  |
| Font Size                         |              | →Milk                                 | DOUGH BISCUIT WGRAIN 216-<br>2.1Z RICH | PIZZA WGRAIN BKFST TKY SAU<br>128-3.31Z |
| Spacing                           |              | .5 pint 1% chocolate milk             | BEEF STK CNTRY FRD 104-2.4Z<br>ADV     | Sides                                   |
| Font Family                       | Share Tech 🕶 |                                       | →↓ Sides                               | CRACKER GRHM ORIG WGRAI<br>150-3CT KEEB |

| _ | <ul> <li>Meal Items</li> </ul> | ^        |
|---|--------------------------------|----------|
|   | Background Color               | <b></b>  |
|   | Font Color                     |          |
|   | Font Size                      |          |
|   | Font Family                    | Aubrey 🗸 |
|   | Spacing                        | •        |

| <u>Monday</u>                      | <u>Tuesday</u>                     | Wednesday                   |
|------------------------------------|------------------------------------|-----------------------------|
| (1)                                | (2)                                | (3)                         |
| Entrees                            | Entrees                            | Entrees                     |
| 96-2.6Z PIZZA BKEST SAUS BOL 78700 | Yogurt                             | PIZZA BKEST SAUSSGRVY WORA  |
| Milk                               | Cereal                             | PIZZA WGRAIN BKEST TKY SAUS |
| →5 pint I% chocolate milk          | DOUGH BISCUIT WORKIN 216-2.1Z RICH | Sides                       |
|                                    | BREF STK CHTRY FRD 104-2.4Z ADV    | CRACKER GRHM ORIG WGRAIN    |
|                                    | Sides                              | KEEB                        |

Meal Items are the words within the menu square.

| Publis  | h Save Layout                | Load Layo      | ut      | Load Content   | Back     |  |  |  |  |  |
|---------|------------------------------|----------------|---------|----------------|----------|--|--|--|--|--|
| Save La | <b>yout</b> – click to save  | e your custo   | mized   | layout         |          |  |  |  |  |  |
| Load La | <b>yout</b> – click to uplo  | oad a saved    | versio  | n of your layo | ut       |  |  |  |  |  |
|         | Existing saved templates:    |                |         |                |          |  |  |  |  |  |
|         | School Name                  | Month          | Year    | Select         |          |  |  |  |  |  |
| Load Co | <b>ontent</b> - click to bri | ng up and us   | se a pr | eviously saved | d layout |  |  |  |  |  |
|         |                              | Existing saved | content |                | ×        |  |  |  |  |  |

School Name Month Year Select

Back – returns you to the original Menu Schedule templates page

#### STATION TEMPLATE BUILDER

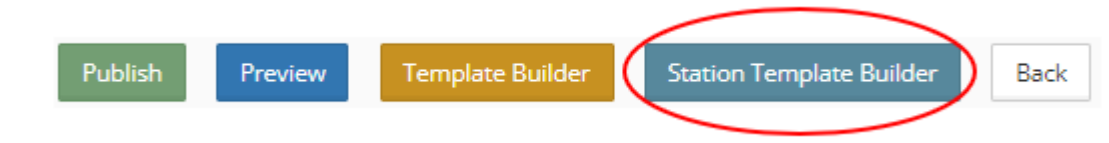

This uses the same selections at the traditional menu template, but the look is different.

| ate Builder         |   |                  |                                                                                                    |                                                                                                    |                      |            |               |     |
|---------------------|---|------------------|----------------------------------------------------------------------------------------------------|----------------------------------------------------------------------------------------------------|----------------------|------------|---------------|-----|
|                     |   |                  |                                                                                                    |                                                                                                    | Publish              | Export PDF | Save Settings | Loa |
| Logo/ backgrounds   | ~ |                  | Stations Menu                                                                                            | Test High School                                                                                                    | 2                    |            |               |     |
| Header              | ~ |                  |                                                                                                    |                                                                                                    | -                    |            |               |     |
| Month/ Year Section | ~ |                  | Filter Allergen                                                                                          | 2021-2022                                                                                                    |                      | Ad ima     | ge            |     |
| Days row            | ~ |                  | October 2021                                                                                             |                                                                                                    |                      |            |               |     |
| Dates               | ~ |                  | October 2021                                                                                             |                                                                                                    |                      |            |               |     |
| Meal Heading        | ~ | (25)             | ORANGES MAND IN JCE 6-10 GCHC                                                                            | Pears                                                                                                    |                      |            | 1             |     |
| Meal Items          | ~ | ()               |                                                                                                    | PUDDING CUP VAN 48-3.75Z KOZY SHACK<br>DRESSING RNCH LT 4-1GAL GCHC                                                                                                    |                      |            |               |     |
|                     |   | Tuesday<br>(26)  | Mini French Toast - Eggo<br>Red Grapes<br>ORANGES MAND IN JCE 6-10 GCHC<br>SYRUP PANCK CUP 200-1.5Z GCHC | Sandwich Turkey Burger MTG<br>Hamburger Deluxe MTG<br>Cauliflower Parsiled MTG<br>BEAN BAKED 2-5 GCHC<br>APPLESAUCE IN JCE NSA 6-10 GCHC<br>ICE CRM CUP CHOC LT 48-4FLZ CNTRYFR |                      |            |               |     |
|                     |   | Wednesday        | 1                                                                                                    | Sandwich Turkey Burger MTG                                                                                                    | Hamburger Deluxe MTG | I          |               |     |
|                     |   | (27)             |                                                                                                    | Apples, Gala                                                                                                    | Apples, Gala         |            |               |     |
|                     |   | Thursday<br>(28) | CEREAL CINN TOAST R/S BWL 96CT GENM<br>YOGURT RASPB RNBW L/F 48-4Z TRIX<br>Pears                         | Cheesy Bean Twister Sandwich<br>Saiad Mixed Green MTG<br>GRAPE RED SDLSS 5 MRKN<br>YOGURT STRAWB BAN BASH L/F 48-4Z TRIX<br>DRESSING RNCH LT 4-1GAL GCHC                        |                      |            |               |     |

Once selections are made – click SAVE. The template can also be loaded onto another menu.

#### PUBLISHING YOUR MENU

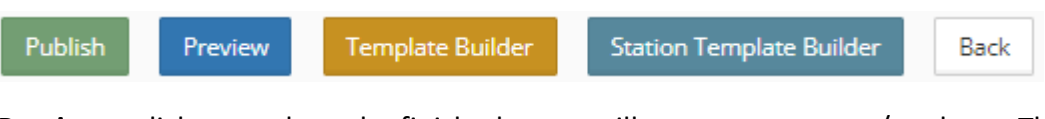

**Preview** – click to see how the finished menu will appear to parents/students. The menu program will create a new URL – you will need switch back to the Publish tab.

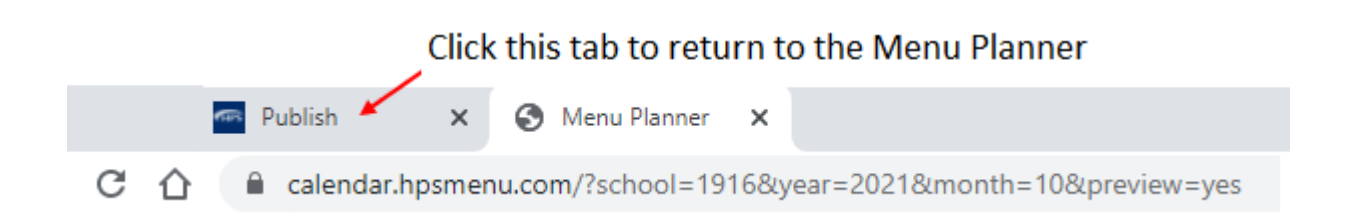

**Publish** – when you are finished building your menu click here to make it public. Forward the URL to your IT department to put on your school's website. The last two digits of the URL correspond to the menu's month.

| calendar.hpsmenu.com//school=1916&year=2021&month=10 |
|------------------------------------------------------|
|------------------------------------------------------|

# **Production Record**

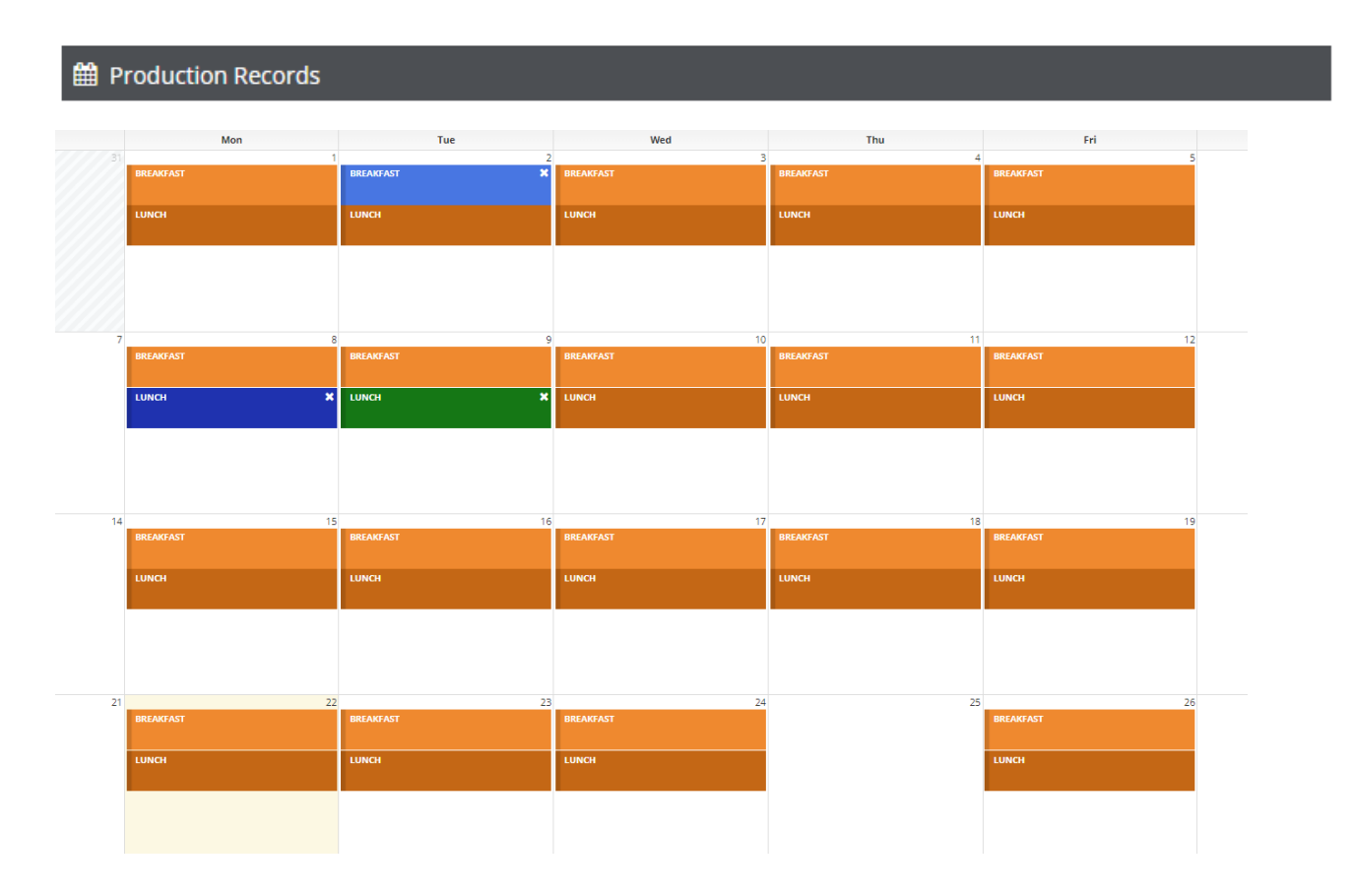

The calendar is a snapshot of the entire month, squares change colors as they are updated. Orange/Brown = not opened Blue = opened and saved Green = completed and signed A blank day = a 'Holiday'

#### Click on a day to get started

| Production Record Header - I | KATHY'S TEST SCHOOL                      |                   |                |
|------------------------------|------------------------------------------|-------------------|----------------|
| School Name:                 | Meal Type:                               | Grade Group:      | Student Meals: |
| KATHY'S TEST SCHOOL          | 🔵 Lunch 💿 Breakfast                      | Elementary School | 0              |
| Production Date:             | Offer vs. Serve                          | ○ К-8             | Adult Meals:   |
| 2021-11-03                   | <ul> <li>Offer</li> <li>Serve</li> </ul> | Middle School     | 0              |
|                              |                                          | High School       |                |
|                              |                                          | O Pre-School 1-2  |                |
|                              |                                          | Pre-School 3-5    |                |

| Recipe/GFS<br>Item # Menu It |                    | em, Recipe, or Product Name |              | Weij<br>e Svg  | ght of                                 | Serving Size                         | e M/MA                       | Grain                      | Fruit/Juic         | 8                       |                  |
|------------------------------|--------------------|-----------------------------|--------------|----------------|----------------------------------------|--------------------------------------|------------------------------|----------------------------|--------------------|-------------------------|------------------|
| Dark<br>Green                | Red/Orang          | e Legumes                   | Starch       | Other<br>Veg   | # of<br>Student<br>Servings<br>Planned | # of<br>Other<br>Servings<br>Planned | # of<br>Servings<br>Prepared | # of<br>Servings<br>Served | Students<br>Served | A la<br>Carte<br>Served | Adults<br>Served |
| Servings<br>Leftover         | Servings<br>Wasted | Prep Time                   | Prep<br>Temp | Servii<br>Temp | ng Final<br>Temp                       | ь насся                              | Process                      | Amount of                  | Product Used       | Delete                  |                  |

Menu Planner gives the user the option to display all or only certain fields. Use the Hide Columns list to hide any unwanted headers from view.

| Hide Columns:      |                               |                        |                         |
|--------------------|-------------------------------|------------------------|-------------------------|
| Recipe/ GFS item # | Dark Green                    | # of Servings Prepared | Preparation Time        |
| Product Name       | Red/Orange                    | # of Servings Served   | Preparation Temperature |
| Weight of Svg      | Legumes                       | Students Served        | Serving Temperature     |
| Serving Size       | Starch                        | A la Carte Served      | Final Temperature       |
| M/MA               | Other Veg                     | Adults Served          | HACCP Process           |
| Grain              | # of Student Servings Planned | Servings Leftover      | Amount of product used  |
| Fruit/Juice        | # of Other Servings Planned   | Servings Wasted        |                         |

Add Items, leftovers or substitutions to your production record by clicking the Add Item box.

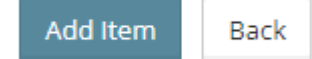

Fill in the components then drag and drop to the applicable menu category.

|     |   |   |      |      |      |      |      |      |      |      |      | _ |
|-----|---|---|------|------|------|------|------|------|------|------|------|---|
| N/A | 0 | 0 | 0.00 | 0.00 | 0.00 | 0.00 | 0.00 | 0.00 | 0.00 | 0.00 | 0.00 | 0 |
|     |   |   |      |      |      |      |      |      |      |      |      |   |

#### Export

| Export -                  |
|---------------------------|
| Recipe Cookbook           |
| Export PDF                |
| Export Excel              |
| Export Excel (KY)         |
| Export Excel (OLD KY)     |
| Export Nutrition Analysis |

The Production Record can be Exported in multiple formats to fit your individual or State need.

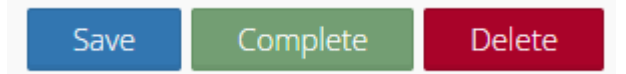

Save - click to save any unfinished work, calendar square will change to blue

**Complete** – click when everything has been completed, and sign digitally, calendar square will change to green

| Signature form               |               |             |               |              |                 |  |
|------------------------------|---------------|-------------|---------------|--------------|-----------------|--|
| I acknowledge th             | e information | is true and | accurate to t | he best of m | y knowledge:    |  |
| Type full<br>name to<br>sign |               |             |               |              |                 |  |
|                              |               |             |               | Cancel       | Sign & Complete |  |

**Delete** –to make a change to any completed record, click Delete then choose on the record you would like to update. Deleting will not remove all information, it only reverts back to the original

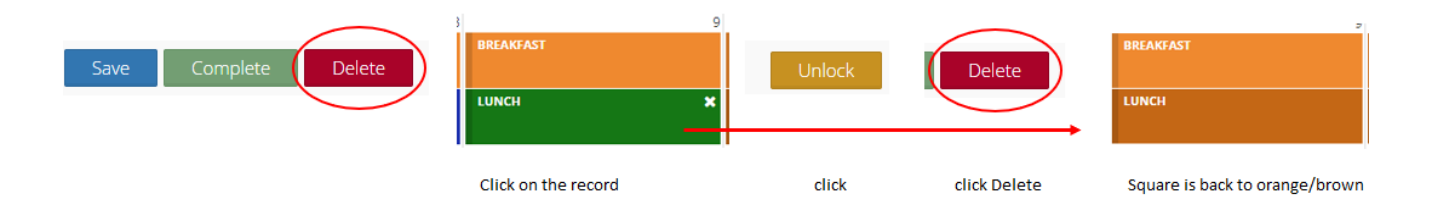

# Items to Order

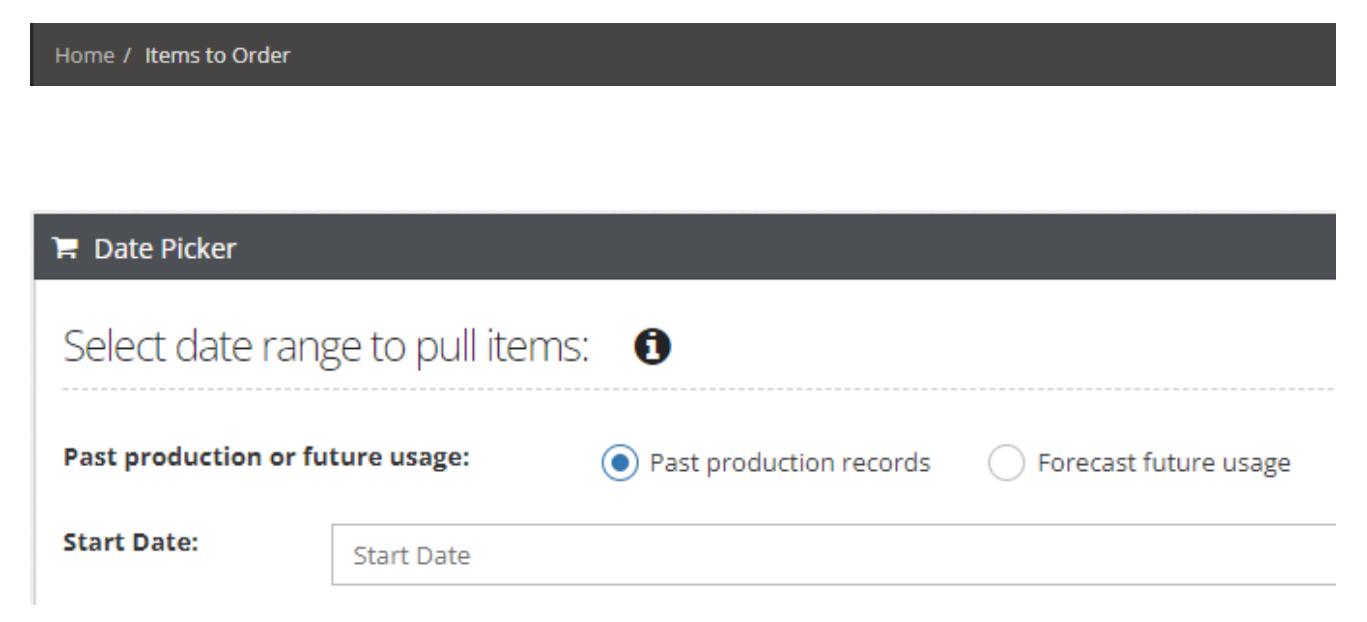

# reports

accounts given of a particular matter, in the form of a document

M Reports

## PRODUCTION RECORD REPORTS – found on the HOME page

These reports give you the ability to look at your calendars in different ways to see what you served and the recipe for each menu and also to see your serving cost.

#### Week's Production – Export a specific weeks Production Records

| Produ          | ction Week Expor | t |              |          |          | ×     |
|----------------|------------------|---|--------------|----------|----------|-------|
| Start<br>Date: | Start Date       |   | End<br>Date: | End Date |          |       |
| Lunch o        | or Breakfast     |   |              |          |          |       |
| Both           |                  |   |              |          |          | \$    |
|                |                  |   |              |          |          |       |
|                |                  |   |              | C        | ancel Su | ubmit |

Recipe Cook Book – Export recipes by a date range or select all recipes. To be more printer friendly, you have the option to Include or Don't Include data.

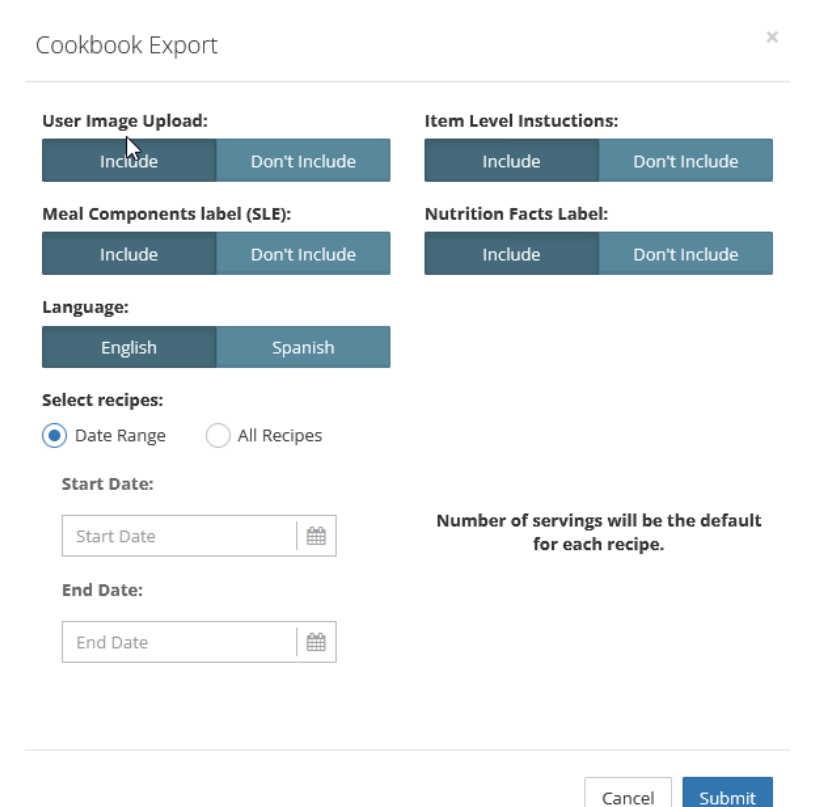

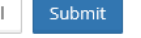

**6 Cent Worksheet Export** – This is the same 6 cent report from the USDA. The Simplified Nutrient Assessment is the last step on the instruction sheet, this does need to be filled out manually by the user

| 6 Cent Worksheet Export             | ×             |
|-------------------------------------|---------------|
| School Year                         |               |
| 2020-2021 [2020-06-30 - 2021-06-29] | \$            |
| Select Week:                        |               |
| Get week                            | <b>**</b>     |
| Lunch or Breakfast                  |               |
| Lunch                               | \$            |
| Actuals or Estimates                |               |
| Actuals from production             | \$            |
|                                     |               |
|                                     | Cancel Submit |

Entrée Only Report – Select entrees only from Menu Schedule for a school.

# TEST SCHOOL

## All Entrees from Mon, Nov 08 2021 - Fri, Nov 19 2021

| # | Description                             | Date       |
|---|-----------------------------------------|------------|
| - | Beschbrion                              | Bate       |
| 1 | Single patty burger w/ cheese on wg bun | 11-08-2021 |
| 2 | 96-2.6Z PIZZA BKFST SAUS BGL 78700      | 11-08-2021 |
| 3 | SLOPPY JOE CKD RTU 4-5 GCHC             | 11-08-2021 |
| 4 | ∨ariety                                 | 11-09-2021 |
| 5 | ∨ariety                                 | 11-09-2021 |
| 6 | Stuffed Crust Pizza                     | 11-09-2021 |
| 7 | DOUGH BISCUIT WGRAIN 216-2.1Z RICH      | 11-09-2021 |
| • |                                         | 11 09 2021 |

#### **Recipe Name List** – Export a list of all recipes

# TEST SCHOOL All Recipes

| Recipe # | Name                    | Description             |
|----------|-------------------------|-------------------------|
| 768      | Meatless Monday         | Meatless Monday         |
| 944      | Buffalo Chicken Tenders | Buffalo Chicken tenders |
| 980      | walking taco            | walking taco            |
| 1039     | Whole grain muffin      | Whole grain muffin      |
| 1115     | Walking Taco            | Walking Taco            |
| 1157     | Lutresa's Burger        | Lutresa's Burger        |
| 2248     | sharon's nuggets        | chicken nuggets         |
| 2583     | EveryDay Fruit Juice    | Everyday Fruit Juice    |
| 2794     | Taco Walking            | Taco Walking            |

#### Menu Engineering – Usage and cost information from Production records for selected dates.

 Engineering Report Export:
 ×

 Start
 Start Date

 Date:
 End

|                                                 |                       | 1                |              |                   |             |                 |                |                 |             |
|-------------------------------------------------|-----------------------|------------------|--------------|-------------------|-------------|-----------------|----------------|-----------------|-------------|
| Menu Engineering Report for KATHY'S TEST SCHOOL |                       |                  |              |                   |             |                 |                |                 |             |
| Production records from 2021-10                 | 0-04 until 2021-11-01 | L                |              |                   |             |                 |                |                 |             |
| Description                                     | Price per Serving     | Servings Planned | Planned Cost | Servings Prepared | Actual Cost | Servings Served | Percent Served | Servings Wasted | Wasted Cost |
| 96-2.6Z PIZZA BKFST SAUS BGL 78700              | \$0.00                | 100              | \$0.00       | (                 | \$0.00      | (               | 0.00%          |                 | \$0.00      |
| .5 pint 1% chocolate milk                       | \$0.00                | 200              | \$0.00       | (                 | \$0.00      |                 | 0.00%          |                 | \$0.00      |
| Famous HPS Cheeseburger                         | \$0.98                | 200              | \$196.82     | (                 | \$0.00      | (               | 0.00%          | . (             | \$0.00      |
| SLOPPY JOE CKD RTU 4-5 GCHC                     | \$0.92                | 100              | \$92.13      | (                 | \$0.00      |                 | 0.00%          |                 | \$0.00      |
| CORN CUT SWT 6-4 GCHC                           | \$0.09                | 50               | \$4.56       | (                 | \$0.00      | (               | 0.00%          | . (             | \$0.00      |
| BEAN GRT NORTHR 6-10 GCHC                       | \$0.05                | 25               | \$1.23       | (                 | \$0.00      |                 | 0.00%          |                 | \$0.00      |
| POTATO BAKER RUSSET 100CT                       | \$0.00                | 25               | \$0.00       | (                 | \$0.00      | (               | 0.00%          | . (             | \$0.00      |
| FRUIT COCKTAIL IN JCE 6-10 GCHC                 | \$0.11                | 50               | \$5.45       | (                 | \$0.00      |                 | 0.00%          |                 | \$0.00      |
| 4" Whole Grain White Hamburger Bun              | \$0.00                | 100              | \$0.00       | (                 | \$0.00      | (               | 0.00%          |                 | \$0.00      |
| Yogurt                                          | \$0.40                | 90               | \$36.21      | (                 | \$0.00      |                 | 0.00%          |                 | \$0.00      |
| Cereal                                          | \$0.41                | 9                | \$3.67       | (                 | \$0.00      | (               | 0.00%          |                 | \$0.00      |
| DOUGH BISCUIT WGRAIN 216-2.1Z RICH              | \$0.21                | 20               | \$4.28       | (                 | \$0.00      |                 | 0.00%          |                 | \$0.00      |

#### ITEM REPORTS – found on the HOME page

**My Items List** – Use the drop-down box to see items that have been purchased within the previous 12 months. The list can be sorted by Purchased Items, All Items, My Items, and Items in Use

| Item List Export      |        | ×      |
|-----------------------|--------|--------|
| Export Item List From |        |        |
| Purchased Items       |        | ÷      |
|                       |        |        |
|                       | Cancel | Submit |

**Item Detail Report** – Type in a description or distribution item code to generate a report showing all details of an ingredient. This is the same report that can be exported at the Ingredient level.

| ltem | n Detail PDF            |  |
|------|-------------------------|--|
| Q    | Search Ingredients Here |  |
| Q    | Search ingredients Here |  |

**Item Production History Report** – This report uses information from the Production Report to show how often an ingredient or recipe has been used within a selected date range.

| Search Production Histo  | ory by Iten | n/ Recipe 🕚                            |                            |                     |                               |             |  |
|--------------------------|-------------|----------------------------------------|----------------------------|---------------------|-------------------------------|-------------|--|
| Search Items or Recipes? | Recipe      | Meal Type<br>All<br>Lunch<br>Breakfast | () YES<br>(NO ()<br>(NO () | Item/ Rec<br>Q Sear | ipe Search<br>ch Recipes Here |             |  |
| You selected:            |             |                                        |                            |                     |                               |             |  |
| Choose a date range:     |             | Start Date:                            | Start Date                 |                     | Finish Date:                  | Finish Date |  |
|                          |             |                                        |                            | Reset               | View On-screen                | Export PDF  |  |

# Label Report - generates a list of all label images